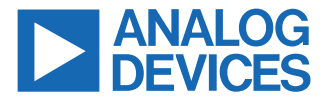

#### Evaluating the AD5770R with 6-Channel, 14-Bit, Current Output DAC and On-Chip Reference, SPI Interface

## **FEATURES**

- Fully featured evaluation board for the AD5770R
- PC control in conjunction with Analog Devices<sup>®</sup> Inc., EVAL-SDP-CB1Z system development platform
- ▶ PC software for control

# **EVALUATION KIT CONTENTS**

- EVAL-AD5770RSDZ evaluation board
- ▶ USB cable

## **EQUIPMENT NEEDED**

- EVAL-SDP-CB1Z (SDP-B) board, board must be purchased separately
- PC running Windows 7 or Windows 10

# SOFTWARE NEEDED

 Evaluation software, available for download from the EVAL-AD5770RSDZ product page

# **DOCUMENTS NEEDED**

AD5770R data sheet

## **GENERAL DESCRIPTION**

The EVAL-AD5770RSDZ is a fully featured evaluation board that is designed to help the user evaluate the AD5770R 6-channel, 14-bit, current output digital-to-analog converter (DAC).

The EVAL-AD5770RSDZ evaluation board is controlled by the following two methods: the on-board P11 connector and the EVAL-SDP-CB1Z (Connector P10). The system development (SDP-B) board uses the AD5770R evaluation software to control the EVAL-AD5770RSDZ evaluation board via a Windows<sup>®</sup> PC USB port.

The EVAL-AD5770RSDZ board contains a power solution that uses the ADP5073 switching regulator to generate -2 V from a +3.3 V supply and the ADP1741 linear regulator to generate +2 V from a +3.3 V supply. Alternatively, the AD5770R also uses a linear power supply connected through the nine on-board connectors (P0 to P8). The AD5770R incorporates an internal 1.25 V precision reference. The EVAL-AD5770RSDZ board contains an additional 1.25 V, 0.5 ppm/°C voltage reference.

The AD5770R evaluation software provides an intuitive graphic user interface (GUI) that configures and controls the AD5770R over the serial peripheral interface (SPI).

The AD5770R is a 6-channel, 14-bit resolution, low noise, programmable current output DAC for photonics control applications. The output current ranges are software selectable, and channels are routed to the MUX\_OUT pin for external monitoring.

See the AD5770R data sheet for full details and consult the AD5770R data sheet in conjunction with this user guide when using the EVAL-AD5770RSDZ board.

# **EVALUATION BOARD PHOTOGRAPH**

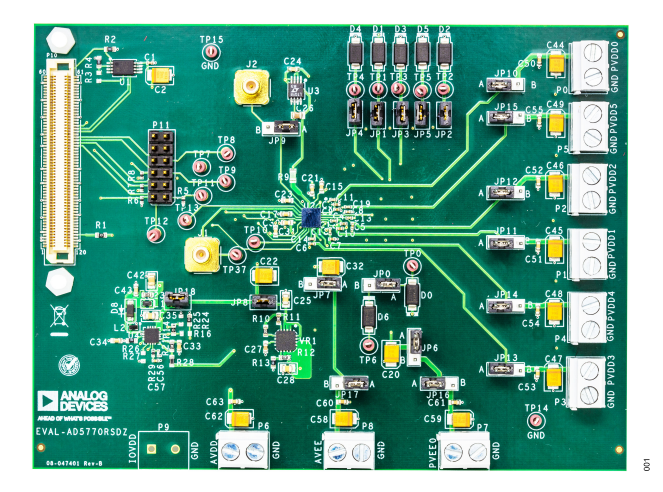

Figure 1.

# TABLE OF CONTENTS

| 1 |
|---|
| 1 |
| 1 |
| 1 |
| 1 |
| 1 |
| 1 |
| 3 |
| 3 |
| 3 |
| 3 |
| 5 |
| 5 |
| 5 |
| 5 |
| 5 |
| 6 |
| 6 |
|   |

| Main Window                             | 7  |
|-----------------------------------------|----|
| REFERENCE CONFIG                        | 7  |
| CHANNEL CONFIG                          | 7  |
| SET OUTPUT RANGE                        | 7  |
| SET DAC CURRENT                         | 7  |
| LDAC                                    | 7  |
| PAGE MASK                               | 8  |
| MONITOR MUX                             | 8  |
| OUTPUT FILTER                           | 8  |
| ALARM                                   | 8  |
| STATUS                                  | 8  |
| RESET                                   | 8  |
| Read All Function                       | 8  |
| Evaluation Board Artwork and Schematics | 9  |
| Ordering Information                    | 12 |
| Bill of Materials                       | 12 |
| Notes                                   | 13 |
|                                         |    |

# **REVISION HISTORY**

| 3/2023—Rev. 0 to Rev. A                         |    |
|-------------------------------------------------|----|
| Changes to External Power Supply Option Section | 3  |
| Changes to Table 1                              | 3  |
| Changes to Table 4                              | 5  |
| Changes to On-Board Reference Section           | 5  |
| Changes to Figure 19 Caption                    | 10 |
| Changes to Figure 20 Caption                    | 11 |

# 2/2019—Revision 0: Initial Version

# **EVALUATION BOARD HARDWARE**

## POWER SUPPLIES AND LINK OPTIONS

The EVAL-AD5770RSDZ board is powered by using the on-board ADP5073 and ADP1741 regulators. Both regulators are powered with a 3.3 V supply through an on-board P6 connector. Power is also supplied to the evaluation board through the nine on-board connectors, P0 to P8. See Figure 2 for a functional block diagram of the on-board connectors.

# POWER SOLUTION OPTION

To generate 2 V for the AD5770R pins, PVDD0 to PVDD5, with the on-board ADP1741 regulator, connect JP10, JP11, JP12, JP13, and JP14 to Position A, insert JP8, and connect 3.3 V to P6 (AVDD). To generate -2 V for PVEE0 and AVEE with the ADP5073, connect JP6, JP7, JP16, and JP17 to Position A and insert JP18 while applying an external 3.3 V to P6 (AVDD). To connect PVEE0 and AVEE to 0 V connect JP6 and JP7 to Position B. See Figure 2 for a diagram of all power connections.

# **EXTERNAL POWER SUPPLY OPTION**

The evaluation board is powered using external supplies. Follow the link connections under the external supply column in Table 1 to connect external voltages to P6 (AVDD), P0 to P5 (PVDD0 EXT to PVDD5\_EXT), P7 (PVEE0\_EXT), and P8 (AVEE\_EXT). Refer to Table 2 for full link options. If the SDP-B board is controlling the EVAL-AD5770RSDZ board, do not apply 3.3 V to the IOVDD pin on P11 or P9. The IOVDD pin of P11 is only powered when the SDP-B is not used. Consult the AD5770R data sheet to determine the safety operating limits for all mentioned devices.

| Tabla d  | A       | Chaut I links | ^ fi      | atian far | D     | Calutian | l    | Damak | <b>^</b> | I    |
|----------|---------|---------------|-----------|-----------|-------|----------|------|-------|----------|------|
| ranie i  | UIIICK. | Start I Ink   | Continuir | ation tor | Power | Soution  | annı | sencn | SUD      | nnv  |
| 10010 11 | quion   |               | Connigun  | 10011101  |       | 00141011 |      |       | oup      | ניקי |

| Link | Power Solution | External Supply |
|------|----------------|-----------------|
| JP6  | В              | В               |
| JP7  | В              | В               |
| JP8  | Inserted       | Removed         |
| JP10 | В              | A               |
| JP11 | В              | A               |
| JP12 | В              | A               |
| JP13 | В              | A               |
| JP14 | В              | A               |
| JP15 | В              | A               |
| JP16 | В              | A               |
| JP17 | В              | A               |
| JP18 | Inserted       | Removed         |

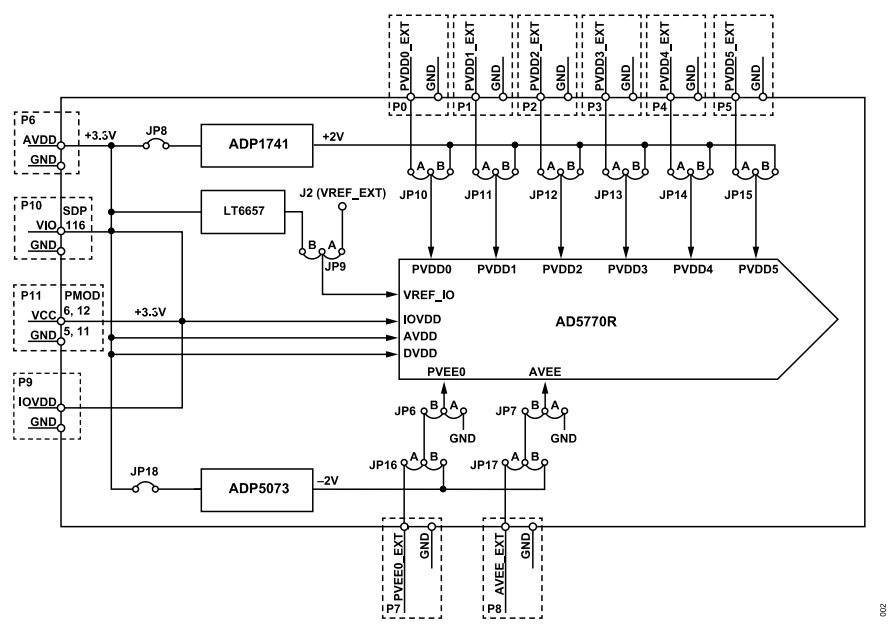

Figure 2. Powering the EVAL-AD5770RSDZ Evaluation Board

# **EVALUATION BOARD HARDWARE**

# Table 2. Link Options

| JPD         Selects the connection of the IDACD pin on the AD5770R.           Position A connects the AD5770R IDACO output to GND via D0.           Position B connects the AD5770R IDACO output to GND via D1.           JP1         Insert this link to connect the AD5770R IDACO output to GND via D2.           JP3         Insert this link to connect the AD5770R IDACO output to GND via D3.           JP4         Insert this link to connect the AD5770R IDACO output to GND via D4.           JP5         Insert this link to connect the AD5770R IDACO output to GND via D5.           JP6         Selects the power supply for PVEE0.           Position B connects the AD5770R IDACO output to GND via D5.           JP6         Selects the power supply for PVEE0.           Position B connects the AD5770R IDACO output to GND.           Position A connects the AD5770R IVEE0 to FWhen JP16 is in Position B and JP18 is inserted.           Position B connects the AD5770R VXEE to P3 when JP17 is in Position A.           Position A connects the AD5770R VXEE to GND.           JP8         When inserted, the AD5770R VXEE to P3 when JP17 is in Position A.           Position A connects the AD5770R VXEE TO D3 when JP17 is in Position A.           Position A connects the AD5770R VXEE TO D3 when JP17 is in Position A.           Position A connects the AD5770R VXEE TO D3 when JP17 is in Position A.           Position A connects the AD5770R VXEE TO D3 when JP17 is in Position A.                                                                                                    | Link No. | Description                                                                                                    |
|----------------------------------------------------------------------------------------------------|----------|----------------------------------------------------------------------------------------------------|
| Position A connects the AD5770R IDAC0 output to CND via D0.         JP1       Insert this link to onmeet the AD5770R IDAC0 output to GND via D1.         JP2       Insert this link to onmeet the AD5770R IDAC0 output to GND via D2.         JP3       Insert this link to onmeet the AD5770R IDAC0 output to GND via D3.         JP4       Insert this link to onmeet the AD5770R IDAC3 output to GND via D4.         JP5       Insert this link to onmeet the AD5770R IDAC5 output to GND via D5.         JP6       Selects the power supply for PVEE0 to the on-board -2 V when JP16 is in Position B and JP18 is inserted.         Position B connects the AD5770R PVEE0 to D7 when JP16 is in Position A.       Position B connects the AD5770R AVEE to GND.         JP7       Selects the power supply for PVEE0 to D7 when JP17 is in Position B and JP18 is inserted.         Position B connects the AD5770R AVEE to GND.       Position B connects the AD5770R AVEE to GND.         JP8       When inserted, the AD5770R AVEE to GND.       Position A connects the AD5770R AVEE to GND.         JP8       When inserted, the AD5770R VEEF_IO pin to the 1.25 V reference voltage.       Position B connects the AD5770R VEEF_IO pin to the 1.25 V reference voltage.         JP10       Selects the power supply for PVD00 to 2.V.       Position B connects the AD5770R PVEEF_IO pin to the 1.25 V reference voltage.         JP11       Selects the power supply for PVD00 to 2.V.       Position B connects the AD5770R PVEEF_IO pin to the 1.25 V reference voltage.                                                                                                    | JP0      | Selects the connection of the IDAC0 pin on the AD5770R.                                                                  |
| Position B connects the AD5770R IDAC0 output to TP6 via D6.       JP1     Insert this link to connect the AD5770R IDAC2 output to GND via D1.       JP2     Insert this link to connect the AD5770R IDAC2 output to GND via D3.       JP4     Insert this link to connect the AD5770R IDAC3 output to GND via D4.       JP5     Insert this link to connect the AD5770R IDAC3 output to GND via D5.       JP6     Selects the power supply for PVEE0.       Position B connects the AD5770R IDAC3 output to GND via D5.       JP6     Selects the power supply for PVEE0 to the on-board -2 V when JP16 is in Position B and JP18 is inserted.       Position A connects the AD5770R IDACE to PWEE0 to GND.       JP7     Selects the power supply for AVEE to PM on-DP17 is in Position A.       Position A connects the AD5770R VEEE to PM on-DP17 is in Position A.       Position A connects the AD5770R VEEE to PM on-DP17 is in Position A.       Position A connects the AD5770R VEEE to PM on-DP17 is in Position A.       Position A connects the AD5770R VEEE to PM on-DP17 is in Position A.       Position A connects the AD5770R VEEE to DM on-board -2 V when JP17 is in Position A.       Position A connects the AD5770R VEEE to DM on ta 12 V reference voltage.       Position A connects the AD5770R VEEE to DM to 12.       JP1     Selects the power supply for AVEE.       JP3     Selects the power supply for AVEE.       JP4     Selects the power supply for AVEE.       JP4     Selects the AD5770R VPEE to DM to 12. </th <td></td> <td>Position A connects the AD5770R IDAC0 output to GND via D0.</td>                                                                                                    |          | Position A connects the AD5770R IDAC0 output to GND via D0.                                                              |
| JP1       Insert this limk to connect the AD5770R IDAC1 output to GND via D1.         JP2       Insert this limk to connect the AD5770R IDAC3 output to GND via D3.         JP4       Insert this limk to connect the AD5770R IDAC3 output to GND via D4.         JP5       Insert this limk to connect the AD5770R IDAC3 output to GND via D5.         JP6       Selects the power supply for PVEE0.         Position B connects the AD5770R PVEE0 to the on-board -2 V when JP16 is in Position A         Position B connects the AD5770R PVEE0 to GND.         JP7       Selects the power supply for AVEE.         Position B connects the AD5770R RVEE to the on-board -2 V when JP17 is in Position A.         Position B connects the AD5770R RVEE to GND.         JP8       When inserted, the AD9710R AVEE to GND.         JP8       Vesition A connects the AD5770R RVEE to GND.         JP8       When inserted, the AD9710R AVEE to GND.         JP8       Vesition A connects the AD5770R RVEE JO pin to 12.         JP10       Selects the power supply for PVED1         JP3       Selects the power supply for PVED1         JP4       Selects the power supply for PVED1         JP4       Vesition B connects the AD5770R RVEE JO pin to 12.         JP4       Selects the power supply for PVED1         JP4       Selects the power supply for PVED1         JP4       Sel                                                                                                    |          | Position B connects the AD5770R IDAC0 output to TP6 via D6.                                                              |
| JP2       Insert this link to connect the AD5770R IDAC3 output to GND via D2.         JP3       Insert this link to connect the AD5770R IDAC3 output to GND via D3.         JP4       Insert this link to connect the AD5770R IDAC4 output to GND via D4.         JP5       Insert this link to connect the AD5770R IDAC4 output to GND via D5.         JP6       Position & connects the AD5770R PVEED to the on-board -2 V when JP16 is in Position B and JP18 is inserted.         Position & connects the AD5770R PVEED to GND.       Position & connects the AD5770R AVEE to the on-board -2 V when JP17 is in Position B and JP18 is inserted.         Position & connects the AD5770R AVEE to BW when JP17 is in Position A.       Position & connects the AD5770R AVEE to GND.         JP7       Selects the power supply for AVEE.       Position A connects the AD5770R AVEE to SPW when JP17 is in Position A.         Position & connects the AD5770R AVEE to SPW when JP17 is in Position A.       Position A connects the AD5770R AVEE to GND.         JP8       When inserted. the ADF1741 linear regulator is powered and the regulator output is set to the on-board 2 V.         JP9       External reference control.       Position A connects the AD5770R VPEE 10 pin to 12.         JP10       Selects the power supply for PVDD0.       Position A connects the AD5770R PVED 10 to Connector P0. Ensure PVDD1 does not exceed AVDD - 0.4 V.         JP11       Selects the power supply for PVDD1.       Position A connects the AD5770R PVDD1 to Connector P1. Ensure PVDD1 does not e                                                                                                    | JP1      | Insert this link to connect the AD5770R IDAC1 output to GND via D1.                                                      |
| JP3       Insert this link to connect the AD5770R IDAC3 output to GND via D3.         JP4       Insert this link to connect the AD5770R IDAC4 output to GND via D4.         JP5       Insert this link to connect the AD5770R IDAC5 output to GND via D5.         JP6       Selects the power supply for PVEE0.         Position B connects the AD5770R IPAC5 output to GND via D5.         JP7       Position A connects the AD5770R IPAC5 output to GND.         JP7       Selects the power supply for AVEE.         Position B connects the AD5770R AVEE to P8 when JP17 is in Position A.         Position A connects the AD5770R AVEE to P8 when JP17 is in Position A.         Position A connects the AD5770R AVEE to P8 when JP17 is in Position A.         Position A connects the AD5770R AVEE to P8 when JP17 is in Position A.         Position A connects the AD5770R AVEE to P8 when JP17 is in Position A.         Position A connects the AD5770R AVEE to P8 when JP17 is in Position A.         Position A connects the AD5770R AVEE To P10 pin to the 1.25 V reference voltage.         Position A connects the AD5770R RVEE JO pin to 12.         JP10       Selects the power supply for PVD00.         Position A connects the AD5770R RVED to Von Connector P0. Ensure PVD01 does not exceed AVDD – 0.4 V.         JP11       Selects the power supply for PVD01.         Position A connects the AD5770R RVDD1 to Connector P0. Ensure PVD01 does not exceed AVDD – 0.4 V. <t< th=""><td>JP2</td><td>Insert this link to connect the AD5770R IDAC2 output to GND via D2.</td></t<>                                                                                                    | JP2      | Insert this link to connect the AD5770R IDAC2 output to GND via D2.                                                      |
| JP4       Insert this link to connect the AD5770R IDAC4 output to GND via D4.         JP5       Insert this link to connect the AD5770R IDAC5 output to GND via D5.         JP6       Selects the power supply for PVEE0 to the on-board -2 V when JP16 is in Position B and JP18 is inserted.         Position B connects the AD5770R PVEE0 to the on-board -2 V when JP16 is in Position B and JP18 is inserted.         Position B connects the AD5770R AVEE to BON.         JP7       Selects the power supply for AVEE.         Position B connects the AD5770R AVEE to BON.         JP8       When inserted, the AD5770R AVEE to BON.         JP8       When inserted, the AD5770R AVEE to BON.         JP8       When inserted, the AD5770R AVEE to PS when JP17 is in Position B and JP18 is inserted.         Position B connects the AD5770R AVEE to BON.       Position B connects the AD5770R AVEE to SON.         JP8       When inserted, the ADF171 linear regulator is powered and the regulator output is set to the on-board 2 V.         JP9       External reference control.         Position B connects the AD5770R VREF_IO pin to J2.       Position A connects the AD5770R PVDD1 to 2 V.         Position A connects the AD5770R PVDD1 to Connector P0. Ensure PVDD0 does not exceed AVDD - 0.4 V.         JP1       Selects the power supply for PVDD2.         Position A connects the AD5770R PVDD1 to Connector P1. Ensure PVDD1 does not exceed AVDD - 0.4 V.         JP12       Se                                                                                                    | JP3      | Insert this link to connect the AD5770R IDAC3 output to GND via D3.                                                      |
| JP5       Insert this link to connect the AD5770R IDACS output to GND via D5.         JP6       Selects the power supply for PVEE0.         Position B connects the AD5770R PVEE0 to P7 when JP16 is in Position B and JP18 is inserted.         Position A connects the AD5770R PVEE0 to GND.         JP7       Selects the power supply for AVEE.         Position B connects the AD5770R AVEE to the on-board -2 V when JP17 is in Position B and JP18 is inserted.         Position B connects the AD5770R AVEE to GND.         JP8       When inserted. the AD5770R AVEE to GND.         JP8       When inserted. the AD5770R AVEE to GND.         JP9       External reference control.         Position B connects the AD5770R AVEE to GND.         JP8       When inserted. the AD5770R VREF_IO pin to the 1.25 V reference voltage.         Position B connects the AD5770R VREF_IO pin to the 1.25 V reference voltage.         Position B connects the AD5770R PVED0 to Connector P0. Ensure PVDD0 does not exceed AVDD - 0.4 V.         JP10       Selects the power supply for PVDD1.         Position B connects the AD5770R PVDD1 to Connector P1. Ensure PVDD1 does not exceed AVDD - 0.4 V.         JP11       Selects the power supply for PVD02.         Position B connects the AD5770R PVDD1 to Connector P1. Ensure PVDD1 does not exceed AVDD - 0.4 V.         JP12       Selects the power supply for PVD02.         Position B connects the AD5770R PVDD1 to t                                                                                                    | JP4      | Insert this link to connect the AD5770R IDAC4 output to GND via D4.                                                      |
| JP6       Selects the power supply for PVEE0.         Position B connects the AD5770R PVEE0 to P7 when JP16 is in Position B and JP18 is inserted.         Position A connects the AD5770R PVEE0 to P7 when JP16 is in Position A.         Position A connects the AD5770R PVEE0 to GND.         JP7       Selects the power supply for AVEE.         Position B connects the AD5770R AVEE to the on-board -2 V when JP17 is in Position B and JP18 is inserted.         Position A connects the AD5770R AVEE to GND.         JP8       When inserted, the AD5770R AVEE to GND.         JP8       When inserted, the AD5770R AVEE to GND.         JP8       When inserted, the AD5770R AVEE to DP owner d and the regulator output is set to the on-board 2 V.         JP8       Selects the power supply for VD0.         Position A connects the AD5770R PVED0 to 2 V.       Position A connects the AD5770R PVDD1 to the on-board 2 V.         Position A connects the AD5770R PVDD1 to Connector P0. Ensure PVDD0 does not exceed AVDD - 0.4 V.       JP1         Selects the power supply for PVDD1.       Position A connects the AD5770R PVDD1 to the on-board 2 V.         Position A connects the AD5770R PVDD1 to Connector P1. Ensure PVDD1 does not exceed AVDD - 0.4 V.         JP12       Selects the power supply for PVDD2.         Position A connects the AD5770R PVDD1 to the on-board 2 V.       Position A connects the AD5770R PVDD1 to Connector P2. Ensure PVDD2 does not exceed AVDD - 0.4 V.         JP1                                                                                                    | JP5      | Insert this link to connect the AD5770R IDAC5 output to GND via D5.                                                      |
| Position B connects the AD5770R PVEE0 to the on-board -2 V when JP16 is in Position B and JP18 is inserted.<br>Position A connects the AD5770R PVEE0 to GND.<br>JP7 Selects the power supply for AVEE.<br>Position B connects the AD5770R AVEE to the on-board -2 V when JP17 is in Position B and JP18 is inserted.<br>Position B connects the AD5770R AVEE to P8 when JP17 is in Position B and JP18 is inserted.<br>Position B connects the AD5770R AVEE to P8 when JP17 is in Position B and JP18 is inserted.<br>Position B connects the AD5770R AVEE to P8 when JP17 is in Position A.<br>Position B connects the AD5770R AVEE to P8 when JP17 is in Position A.<br>Position B connects the AD5770R AVEE to P8 when JP17 is in Position A.<br>Position B connects the AD5770R VVEEF_IO pin to the 1.25 V reference voltage.<br>Position B connects the AD5770R VVEEF_IO pin to the 1.25 V reference voltage.<br>Position B connects the AD5770R VVEEF_IO pin to 12.<br>JP10 Selects the power supply for PVDD0.<br>Position B connects the AD5770R PVDD0 to 2 V.<br>Position A connects the AD5770R PVDD0 to 2 V.<br>Position A connects the AD5770R PVDD0 to 2 V.<br>Position A connects the AD5770R PVDD0 to 10 Connector P0. Ensure PVDD1 does not exceed AVDD - 0.4 V.<br>JP11 Selects the power supply for PVDD2.<br>Position A connects the AD5770R PVDD0 to 10 Connector P1. Ensure PVDD1 does not exceed AVDD - 0.4 V.<br>JP12 Selects the power supply for PVDD2.<br>Position A connects the AD5770R PVDD2 to Connector P2. Ensure PVDD2 does not exceed AVDD - 0.4 V.<br>JP13 Selects the power supply for PVDD3.<br>Position A connects the AD5770R PVDD3 to the on-board 2 V.<br>Position A connects the AD5770R PVDD3 to the on-board 2 V.<br>Position A connects the AD5770R PVDD3 to Connector P3. Ensure PVDD3 does not exceed AVDD - 0.4 V.<br>JP14 Selects the power supply for PVDD3.<br>Position A connects the AD5770R PVDD3 to the on-board 2 V.<br>Position A connects the AD5770R PVDD4 to Connector P4. Ensure PVDD3 does not exceed AVDD - 0.4 V.<br>JP16 Used with JP6 to select the power supply for PVDD5.<br>Position A connects the AD5770R PVDD5 t | JP6      | Selects the power supply for PVEE0.                                                                                      |
| Position B connects the AD5770R PVEE0 to OP7 when JP16 is in Position A.         Position A connects the AD5770R PVEE0 to GND.         Selects the power supply for AVEE.         Position B connects the AD5770R AVEE to the on-board -2 V when JP17 is in Position B and JP18 is inserted.         Position B connects the AD5770R AVEE to B RW hen JP17 is in Position A.         Position A connects the AD5770R AVEE to GND.         JP8       When inserted, the ADP17181 linear regulator is powered and the regulator output is set to the on-board 2 V.         JP9       External reference control.         Position B connects the AD5770R VREF_IO pin to the 1.25 V reference voltage.         Position A connects the AD5770R VREF_IO pin to J2.         JP10       Selects the power supply for PVDD0.         Position A connects the AD5770R PVEE10 to 10 Connector P0. Ensure PVDD0 does not exceed AVDD - 0.4 V.         JP11       Selects the power supply for PVDD1.         Position B connects the AD5770R PVDD1 to Connector P1. Ensure PVDD1 does not exceed AVDD - 0.4 V.         JP12       Selects the power supply for PVDD2.         Position B connects the AD5770R PVDD2 to the on-board 2 V.         Position B connects the AD5770R PVDD2 to Connector P1. Ensure PVDD1 does not exceed AVDD - 0.4 V.         JP12       Selects the power supply for PVDD3.         Position B connects the AD5770R PVDD2 to Connector P3. Ensure PVDD3 does not exceed AVDD - 0.4 V.         JP14                                                                                                    |          | Position B connects the AD5770R PVEE0 to the on-board -2 V when JP16 is in Position B and JP18 is inserted.              |
| Position A connects the AD5770R PVEE0 to GND.         JP7       Selects the power supply for AVEE.         Position B connects the AD5770R AVEE to the on-board -2 V when JP17 is in Position B and JP18 is inserted.         Position B connects the AD5770R AVEE to P8 when JP17 is in Position A.         Position A connects the AD5770R AVEE to GND.         JP8       When inserted, the ADP1741 linear regulator is powered and the regulator output is set to the on-board 2 V.         JP9       Externar reference control.         Position B connects the AD5770R VREE JO pin to 14: 25 V reference voltage.         Position B connects the AD5770R VREE JO pin to 12.         JP10       Selects the power supply for PVDD0.         Position A connects the AD5770R VPED to 2 V.         Position B connects the AD5770R PVDD1 to 2 V.         Position B connects the AD5770R PVDD1 to Connector P0. Ensure PVDD1 does not exceed AVDD - 0.4 V.         JP11       Selects the power supply for PVDD2.         Position B connects the AD5770R PVDD1 to Connector P1. Ensure PVDD1 does not exceed AVDD - 0.4 V.         JP12       Selects the power supply for PVDD3.         Position A connects the AD5770R PVDD2 to Connector P2. Ensure PVDD3 does not exceed AVDD - 0.4 V.         JP13       Selects the power supply for PVDD3.         Position A connects the AD5770R PVDD3 to Connector P3. Ensure PVDD3 does not exceed AVDD - 0.4 V.         JP14       Selects the power s                                                                                                    |          | Position B connects the AD5770R PVEE0 to P7 when JP16 is in Position A.                                                  |
| JP7       Selects the power supply for AVEE.         Position B connects the AD5770R AVEE to the on-board -2 V when JP17 is in Position B and JP18 is inserted.         Position B connects the AD5770R AVEE to GND.         JP8       When inserted, the ADP1741 linear regulator is powered and the regulator output is set to the on-board 2 V.         JP9       External reference control.         Position B connects the AD5770R VREF_IO pin to the 1.25 V reference voltage.         Position B connects the AD5770R VREF_IO pin to the 1.25 V reference voltage.         Position B connects the AD5770R VREF_IO pin to the 1.25 V reference voltage.         Position B connects the AD5770R PVDD0 to 2 V.         Position A connects the AD5770R PVDD0 to 2 V.         Position B connects the AD5770R PVDD0 to Connector P0. Ensure PVDD0 does not exceed AVDD - 0.4 V.         JP11       Selects the power supply for PVDD2.         Position A connects the AD5770R PVDD1 to Connector P1. Ensure PVDD1 does not exceed AVDD - 0.4 V.         JP12       Position B connects the AD5770R PVDD2 to the on-board 2 V.         Position B connects the AD5770R PVDD2 to Connector P2. Ensure PVDD2 does not exceed AVDD - 0.4 V.         JP13       Selects the power supply for PVDD3.         Position A connects the AD5770R PVDD3 to Connector P3. Ensure PVDD3 does not exceed AVDD - 0.4 V.         JP14       Selects the power supply for PVDD3.         Position A connects the AD5770R PVDD5 to Connector P3. Ensure                                                                                                    |          | Position A connects the AD5770R PVEE0 to GND.                                                                            |
| Position B connects the AD5770R AVEE to the on-board -2 V when JP17 is in Position B and JP18 is inserted.         Position A connects the AD5770R AVEE to P8 when JP17 is in Position A.         Position A connects the AD5770R AVEE to GND.         JP8       When inserted, the ADP1741 linear regulator is powered and the regulator output is set to the on-board 2 V.         JP9       External reference control.         Position B connects the AD5770R VREF_IO pin to the 1.25 V reference voltage.         Position B connects the AD5770R VREF_IO pin to J2.         JP10       Selects the power supply for PVDD0.         Position A connects the AD5770R PVED to 2 V.         Position B connects the AD5770R PVDD to Connector P0. Ensure PVDD0 does not exceed AVDD - 0.4 V.         JP11       Selects the power supply for PVDD1.         Position B connects the AD5770R PVDD1 to Connector P1. Ensure PVDD1 does not exceed AVDD - 0.4 V.         JP12       Selects the power supply for PVDD2.         Position B connects the AD5770R PVDD2 to Connector P2. Ensure PVDD2 does not exceed AVDD - 0.4 V.         JP12       Selects the power supply for PVDD2.         Position A connects the AD5770R PVDD2 to Connector P3. Ensure PVDD2 does not exceed AVDD - 0.4 V.         JP13       Selects the power supply for PVDD2.         Position A connects the AD5770R PVDD1 to the on-board 2 V.         Position B connects the AD5770R PVDD1 to the on-board 2 V.         Position A                                                                                                    | JP7      | Selects the power supply for AVEE.                                                                                       |
| Position B connects the AD5770R AVEE to CMD.         Position A connects the AD5770R AVEE to GMD.         JP8       When inserted, the ADP1741 linear regulator is powered and the regulator output is set to the on-board 2 V.         JP9       External reference control.         Position B connects the AD5770R VREF_IO pin to the 1.25 V reference voltage.         Position A connects the AD5770R VREF_IO pin to J2.         JP10       Selects the power supply for PVDD0.         Position B connects the AD5770R PVDD1 to 2 V.         Position A connects the AD5770R PVDD1 to Connector P0. Ensure PVDD0 does not exceed AVDD - 0.4 V.         JP11       Selects the power supply for PVDD1.         Position A connects the AD5770R PVDD1 to the on-board 2 V.         Position B connects the AD5770R PVDD2 to the on-board 2 V.         Position A connects the AD5770R PVDD2 to Connector P2. Ensure PVDD1 does not exceed AVDD - 0.4 V.         JP12       Selects the power supply for PVDD2.         Position A connects the AD5770R PVDD2 to Connector P2. Ensure PVDD2 does not exceed AVDD - 0.4 V.         JP13       Selects the power supply for PVDD3.         Position B connects the AD5770R PVDD3 to the on-board 2 V.         Position B connects the AD5770R PVDD3 to Connector P3. Ensure PVDD3 does not exceed AVDD - 0.4 V.         JP14       Selects the power supply for PVDD3.         Position B connects the AD5770R PVDD4 to Connector P4. Ensure PVDD4 does not excee                                                                                                    |          | Position B connects the AD5770R AVEE to the on-board -2 V when JP17 is in Position B and JP18 is inserted.               |
| Position A connects the AD5770R AVEE to GND.         JP8       When inserted, the ADP1741 linear regulator is powered and the regulator output is set to the on-board 2 V.         JP9       External reference control.         Position A connects the AD5770R VREF_IO pin to the 1.25 V reference voltage.         Position A connects the AD5770R VREF_IO pin to J2.         JP10       Selects the power supply for PVDD0.         Position A connects the AD5770R PVDD1 to 2 V.         Position B connects the AD5770R PVDD1 to 2 V.         Position B connects the AD5770R PVDD1 to Connector P0. Ensure PVDD0 does not exceed AVDD - 0.4 V.         JP11       Selects the power supply for PVDD1.         Position B connects the AD5770R PVDD1 to Connector P1. Ensure PVDD1 does not exceed AVDD - 0.4 V.         JP12       Selects the power supply for PVDD2.         Position A connects the AD5770R PVDD1 to Connector P2. Ensure PVDD2 does not exceed AVDD - 0.4 V.         JP12       Selects the power supply for PVDD2.         Position A connects the AD5770R PVDD3 to the on-board 2 V.         Position A connects the AD5770R PVDD3 to Connector P2. Ensure PVDD3 does not exceed AVDD - 0.4 V.         JP13       Selects the power supply for PVDD3.         Position A connects the AD5770R PVDD3 to Connector P3. Ensure PVDD3 does not exceed AVDD - 0.4 V.         JP14       Selects the power supply for PVDD3.         Position A connects the AD5770R PVDD4 to Conn                                                                                                    |          | Position B connects the AD5770R AVEE to P8 when JP17 is in Position A.                                                   |
| JP8       When inserted, the ADP1741 linear regulator is powered and the regulator output is set to the on-board 2 V.         JP9       External reference control.         Position A connects the AD5770R VREF_IO pin to the 1.25 V reference voltage.         Position A connects the AD5770R VREF_IO pin to J2.         JP10       Selects the power supply for PVDD0.         Position A connects the AD5770R PVDD to Connector P0. Ensure PVDD0 does not exceed AVDD - 0.4 V.         JP11       Position B connects the AD5770R PVDD1 to Connector P0. Ensure PVDD1 does not exceed AVDD - 0.4 V.         JP12       Selects the power supply for PVDD1.         Position B connects the AD5770R PVDD2 to the on-board 2 V.         Position B connects the AD5770R PVDD2 to the on-board 2 V.         Position B connects the AD5770R PVDD2 to Connector P1. Ensure PVDD1 does not exceed AVDD - 0.4 V.         JP12       Selects the power supply for PVDD2.         Position B connects the AD5770R PVD2 to the on-board 2 V.         Position B connects the AD5770R PVDD3 to Connector P2. Ensure PVDD2 does not exceed AVDD - 0.4 V.         JP13       Selects the power supply for PVDD3.         Position A connects the AD5770R PVD2 to the on-board 2 V.         Position A connects the AD5770R PVD04 to connector P3. Ensure PVDD3 does not exceed AVDD - 0.4 V.         JP14       Selects the power supply for PVDD4.         Position A connects the AD5770R PVED5 to Connector P4. Ensure PVDD5 does not e                                                                                                    |          | Position A connects the AD5770R AVEE to GND.                                                                             |
| JP9       External reference control.         Position B connects the AD5770R VREF_IO pin to the 1.25 V reference voltage.         Position A connects the AD5770R VREF_IO pin to J2.         Position B connects the AD5770R PVDD0 to 2 V.         Position B connects the AD5770R PVDD0 to Connector P0. Ensure PVDD0 does not exceed AVDD - 0.4 V.         JP11       Selects the power supply for PVDD1.         Position B connects the AD5770R PVDD1 to the on-board 2 V.         Position B connects the AD5770R PVDD1 to Connector P1. Ensure PVDD1 does not exceed AVDD - 0.4 V.         JP12       Selects the power supply for PVDD2.         Position B connects the AD5770R PVDD2 to the on-board 2 V.         Position B connects the AD5770R PVDD2 to Connector P2. Ensure PVDD2 does not exceed AVDD - 0.4 V.         JP13       Selects the power supply for PVDD2.         Position B connects the AD5770R PVDD2 to Connector P2. Ensure PVDD2 does not exceed AVDD - 0.4 V.         JP13       Selects the power supply for PVDD3.         Position B connects the AD5770R PVDD3 to the on-board 2 V.         Position B connects the AD5770R PVDD4 to Connector P3. Ensure PVDD3 does not exceed AVDD - 0.4 V.         JP14       Selects the power supply for PVDD4.         Position B connects the AD5770R PVDD4 to Connector P4. Ensure PVDD3 does not exceed AVDD - 0.4 V.         JP15       Selects the power supply for PVDD5.         Position A connects the AD5770R PVDD5 to the on                                                                                                    | JP8      | When inserted, the ADP1741 linear regulator is powered and the regulator output is set to the on-board 2 V.              |
| Position B connects the AD5770R VREF_IO pin to the 1.25 V reference voltage.         Position A connects the AD5770R VREF_IO pin to J2.         JP10       Selects the power supply for PVDD0.         Position A connects the AD5770R PVDD0 to 2 V.         Position A connects the AD5770R PVDD0 to Connector P0. Ensure PVDD0 does not exceed AVDD - 0.4 V.         JP11       Selects the power supply for PVDD1.         Position B connects the AD5770R PVDD1 to the on-board 2 V.         Position A connects the AD5770R PVDD2.         Position B connects the AD5770R PVDD2 to connector P1. Ensure PVDD1 does not exceed AVDD - 0.4 V.         JP12       Selects the power supply for PVDD2.         Position B connects the AD5770R PVDD2 to the on-board 2 V.         Position B connects the AD5770R PVDD3 to connector P2. Ensure PVDD2 does not exceed AVDD - 0.4 V.         JP13       Selects the power supply for PVDD3.         Position B connects the AD5770R PVDD3 to connector P3. Ensure PVDD3 does not exceed AVDD - 0.4 V.         JP14       Selects the power supply for PVDD3.         Position B connects the AD5770R PVDD4 to Connector P3. Ensure PVDD4 does not exceed AVDD - 0.4 V.         JP14       Selects the power supply for PVDD4.         Position B connects the AD5770R PVDD4 to the on-board 2 V.         Position B connects the AD5770R PVDD5 to Connector P4. Ensure PVDD4 does not exceed AVDD - 0.4 V.         JP15       Selects the power supply for PVDD5.                                                                                                    | JP9      | External reference control.                                                                                              |
| Position A connects the AD5770R VREF_IO pin to J2.         JP10       Selects the power supply for PVDD0.         Position B connects the AD5770R PVDD0 to 2 V.         Position A connects the AD5770R PVDD1 to connector P0. Ensure PVDD0 does not exceed AVDD - 0.4 V.         JP11       Selects the power supply for PVDD1.         Position B connects the AD5770R PVDD1 to the on-board 2 V.         Position A connects the AD5770R PVDD1 to Connector P1. Ensure PVDD1 does not exceed AVDD - 0.4 V.         JP12       Selects the power supply for PVDD2.         Position B connects the AD5770R PVDD1 to Connector P2. Ensure PVDD2 does not exceed AVDD - 0.4 V.         JP12       Selects the power supply for PVDD3.         Position A connects the AD5770R PVDD3 to Connector P2. Ensure PVDD2 does not exceed AVDD - 0.4 V.         JP13       Selects the power supply for PVDD3.         Position A connects the AD5770R PVDD3 to Connector P3. Ensure PVDD3 does not exceed AVDD - 0.4 V.         JP14       Selects the power supply for PVDD3.         Position A connects the AD5770R PVDD4 to Connector P3. Ensure PVDD4 does not exceed AVDD - 0.4 V.         JP14       Selects the power supply for PVDD5.         Position A connects the AD5770R PVDD5 to Connector P4. Ensure PVDD4 does not exceed AVDD - 0.4 V.         JP15       Selects the AD5770R PVDD5 to Connector P5. Ensure PVDD4 does not exceed AVDD - 0.4 V.         JP15       Selects the AD5770R PVDD5 to Connector P4.                                                                                                    |          | Position B connects the AD5770R VREF_IO pin to the 1.25 V reference voltage.                                             |
| JP10       Selects the power supply for PVDD0.         Position B connects the AD5770R PVDD0 to 2 V.         Position A connects the AD5770R PVDD0 to Connector P0. Ensure PVDD0 does not exceed AVDD - 0.4 V.         JP11       Selects the power supply for PVDD1.         Position B connects the AD5770R PVDD1 to the on-board 2 V.         Position B connects the AD5770R PVDD1 to Connector P1. Ensure PVDD1 does not exceed AVDD - 0.4 V.         JP12       Selects the power supply for PVDD2.         Position A connects the AD5770R PVDD1 to Connector P2. Ensure PVDD2 does not exceed AVDD - 0.4 V.         JP13       Selects the power supply for PVDD3.         Position B connects the AD5770R PVDD3 to the on-board 2 V.         Position B connects the AD5770R PVDD3 to Connector P2. Ensure PVDD3 does not exceed AVDD - 0.4 V.         JP13       Selects the power supply for PVDD3.         Position B connects the AD5770R PVDD3 to Connector P3. Ensure PVDD3 does not exceed AVDD - 0.4 V.         JP14       Selects the power supply for PVDD3.         Position A connects the AD5770R PVDD4 to the on-board 2 V.         Position A connects the AD5770R PVDD4 to Connector P4. Ensure PVDD4 does not exceed AVDD - 0.4 V.         JP14       Selects the power supply for PVDD5.         Position A connects the AD5770R PVDD5 to Connector P4. Ensure PVDD5 does not exceed AVDD - 0.4 V.         JP15       Selects the power supply for PVED5.         Position A c                                                                                                    |          | Position A connects the AD5770R VREF_IO pin to J2.                                                                       |
| Position B connects the AD5770R PVDD0 to 2 V.         Position A connects the AD5770R PVDD1 to Connector P0. Ensure PVDD0 does not exceed AVDD - 0.4 V.         JP11       Selects the power supply for PVD01.         Position B connects the AD5770R PVDD1 to the on-board 2 V.         Position A connects the AD5770R PVDD2.         Position A connects the AD5770R PVDD2 to the on-board 2 V.         Position A connects the AD5770R PVDD2 to Connector P2. Ensure PVDD2 does not exceed AVDD - 0.4 V.         JP12       Selects the power supply for PVD02.         Position A connects the AD5770R PVDD2 to Connector P2. Ensure PVDD2 does not exceed AVDD - 0.4 V.         JP13       Selects the power supply for PVD03.         Position A connects the AD5770R PVDD3 to the on-board 2 V.         Position A connects the AD5770R PVDD4 to Connector P3. Ensure PVDD3 does not exceed AVDD - 0.4 V.         JP14       Selects the power supply for PVD4.         Position A connects the AD5770R PVDD4 to connector P4. Ensure PVDD4 does not exceed AVDD - 0.4 V.         JP14       Selects the power supply for PVDD5.         Position A connects the AD5770R PVDD5 to the on-board 2 V.         Position A connects the AD5770R PVDD5 to Connector P5. Ensure PVDD4 does not exceed AVDD - 0.4 V.         JP15       Selects the power supply for PVD5.         Position A connects the AD5770R PVDD5 to Connector P5. Ensure PVDD5 does not exceed AVDD - 0.4 V.         JP16       Used wit                                                                                                    | JP10     | Selects the power supply for PVDD0.                                                                                      |
| Position A connects the AD5770R PVDD0 to Connector P0. Ensure PVDD0 does not exceed AVDD - 0.4 V.         JP11       Selects the power supply for PVD01.         Position B connects the AD5770R PVDD1 to the on-board 2 V.         Position A connects the AD5770R PVDD2.         Position B connects the AD5770R PVDD2.         Position B connects the AD5770R PVDD2 to the on-board 2 V.         Position B connects the AD5770R PVDD2 to Connector P2. Ensure PVDD2 does not exceed AVDD - 0.4 V.         JP13       Selects the power supply for PVD03.         Position A connects the AD5770R PVDD3 to the on-board 2 V.         Position A connects the AD5770R PVDD3 to Connector P3. Ensure PVDD3 does not exceed AVDD - 0.4 V.         JP13       Selects the power supply for PVD03.         Position A connects the AD5770R PVDD3 to Connector P3. Ensure PVDD3 does not exceed AVDD - 0.4 V.         JP14       Selects the power supply for PVD04.         Position A connects the AD5770R PVDD4 to the on-board 2 V.         Position A connects the AD5770R PVDD5 to Connector P4. Ensure PVDD4 does not exceed AVDD - 0.4 V.         JP15       Selects the power supply for PVD5.         Position A connects the AD5770R PVDD5 to Connector P5. Ensure PVDD5 does not exceed AVDD - 0.4 V.         JP16       Used with JP6 to select the power supply for PVEE0.         Position B connects the AD5770R PVEE0 to Connector P3 when JP6 is in Position B.         JP17       Used with JP7 t                                                                                                    |          | Position B connects the AD5770R PVDD0 to 2 V.                                                                            |
| JP11       Selects the power supply for PVDD1.         Position B connects the AD5770R PVDD1 to the on-board 2 V.         Position A connects the AD5770R PVDD1 to Connector P1. Ensure PVDD1 does not exceed AVDD - 0.4 V.         JP12       Selects the power supply for PVDD2.         Position B connects the AD5770R PVDD2 to the on-board 2 V.         Position A connects the AD5770R PVDD2 to the on-board 2 V.         Position B connects the AD5770R PVDD3.         Position B connects the AD5770R PVDD3.         Position B connects the AD5770R PVDD3 to the on-board 2 V.         Position B connects the AD5770R PVDD3 to Connector P3. Ensure PVDD3 does not exceed AVDD - 0.4 V.         JP14       Selects the power supply for PVDD3.         Position B connects the AD5770R PVDD4 to Connector P3. Ensure PVDD3 does not exceed AVDD - 0.4 V.         JP14       Selects the power supply for PVDD4.         Position B connects the AD5770R PVDD4 to Connector P4. Ensure PVDD4 does not exceed AVDD - 0.4 V.         JP15       Selects the power supply for PVDD5.         Position B connects the AD5770R PVDD5 to Connector P5. Ensure PVDD5 does not exceed AVDD - 0.4 V.         JP16       Used with JP6 to select the power supply for PVEE0.         Position B connects the AD5770R PVEE0 to Connector P5. Ensure PVDD5 does not exceed AVDD - 0.4 V.         JP17       Used with JP7 to select the power supply for PVEE0.         Position B connects the AD5770R PVEE0 to Co                                                                                                    |          | Position A connects the AD5770R PVDD0 to Connector P0. Ensure PVDD0 does not exceed AVDD - 0.4 V.                        |
| Position B connects the AD5770R PVDD1 to the on-board 2 V.         Position A connects the AD5770R PVDD1 to Connector P1. Ensure PVDD1 does not exceed AVDD - 0.4 V.         JP12       Selects the power supply for PVDD2.         Position B connects the AD5770R PVDD2 to the on-board 2 V.         Position A connects the AD5770R PVDD3 to Connector P2. Ensure PVDD2 does not exceed AVDD - 0.4 V.         JP13       Selects the power supply for PVDD3.         Position B connects the AD5770R PVDD3 to the on-board 2 V.         Position A connects the AD5770R PVDD3 to Connector P3. Ensure PVDD3 does not exceed AVDD - 0.4 V.         JP14       Selects the power supply for PVDD4.         Position B connects the AD5770R PVDD4 to the on-board 2 V.         Position B connects the AD5770R PVDD4 to the on-board 2 V.         Position B connects the AD5770R PVDD4 to Connector P4. Ensure PVDD4 does not exceed AVDD - 0.4 V.         JP14       Selects the power supply for PVDD4.         Position B connects the AD5770R PVDD4 to Connector P4. Ensure PVDD4 does not exceed AVDD - 0.4 V.         JP15       Selects the power supply for PVDD5.         Position B connects the AD5770R PVDD5 to Connector P5. Ensure PVDD5 does not exceed AVDD - 0.4 V.         JP16       Used with JP6 to select the power supply for PVEE0.         Position B connects the AD5770R PVEE0 to connector P3 when JP6 is in Position B.         JP17       Used with JP7 to select the power supply for AVEE.                                                                                                    | JP11     | Selects the power supply for PVDD1.                                                                                      |
| Position A connects the AD5770R PVDD1 to Connector P1. Ensure PVDD1 does not exceed AVDD - 0.4 V.JP12Selects the power supply for PVDD2.<br>Position B connects the AD5770R PVDD2 to the on-board 2 V.<br>Position A connects the AD5770R PVDD3 to Connector P2. Ensure PVDD2 does not exceed AVDD - 0.4 V.JP13Selects the power supply for PVDD3.<br>Position B connects the AD5770R PVDD3 to the on-board 2 V.<br>Position A connects the AD5770R PVDD3 to Connector P3. Ensure PVDD3 does not exceed AVDD - 0.4 V.JP14Selects the power supply for PVDD4.<br>Position A connects the AD5770R PVDD4 to Connector P3. Ensure PVDD4 does not exceed AVDD - 0.4 V.JP14Selects the power supply for PVDD4.<br>Position A connects the AD5770R PVDD4 to the on-board 2 V.<br>Position A connects the AD5770R PVDD4 to Connector P4. Ensure PVDD4 does not exceed AVDD - 0.4 V.JP15Selects the power supply for PVDD5.<br>Position A connects the AD5770R PVDD5 to Connector P5. Ensure PVDD5 does not exceed AVDD - 0.4 V.JP16Used with JP6 to select the power supply for PVEE0.<br>Position A connects the AD5770R PVDD5 to Connector P5. Ensure PVDD5 does not exceed AVDD - 0.4 V.JP17Used with JP7 to select the power supply for AVEE.<br>Position A connects the AD5770R PVEE0 to Connector P7 when JP6 is in Position B.<br>Position A connects the AD5770R PVEE0 to Connector P7 when JP6 is in Position B.<br>Position A connects the AD5770R PVEE0 to Connector P7 when JP6 is in Position B.<br>Position A connects the AD5770R PVEE0 to Connector P7 when JP6 is in Position B.<br>Position A connects the AD5770R AVEE to the on-board -2 V when JP7 is in Position B.<br>Position A connects the AD5770R AVEE to the on-board -2 V when JP7 is in Position B.<br>Position A connects the AD5770R AVEE to the on-board -2 V when JP7 is in Position B.<br>Position A connects the AD5                                                                                                    |          | Position B connects the AD5770R PVDD1 to the on-board 2 V.                                                               |
| JP12       Selects the power supply for PVDD2.         Position B connects the AD5770R PVDD2 to the on-board 2 V.         Position A connects the AD5770R PVDD2 to Connector P2. Ensure PVDD2 does not exceed AVDD - 0.4 V.         JP13       Selects the power supply for PVDD3.         Position B connects the AD5770R PVDD3 to the on-board 2 V.         Position A connects the AD5770R PVDD3 to Connector P3. Ensure PVDD3 does not exceed AVDD - 0.4 V.         JP14       Selects the power supply for PVDD4.         Position B connects the AD5770R PVDD4 to the on-board 2 V.         Position A connects the AD5770R PVDD4 to Connector P4. Ensure PVDD4 does not exceed AVDD - 0.4 V.         JP14       Selects the power supply for PVDD5.         Position A connects the AD5770R PVDD5 to Connector P5. Ensure PVDD5 does not exceed AVDD - 0.4 V.         JP15       Selects the power supply for PVDD5.         Position A connects the AD5770R PVDD5 to Connector P5. Ensure PVDD5 does not exceed AVDD - 0.4 V.         JP16       Used with JP6 to select the power supply for PVEE0.         Position B connects the AD5770R PVEE0 to the on-board -2 V when JP6 is in Position B.         JP17       Used with JP7 to select the power supply for AVEE.         Position B connects the AD5770R AVEE to the on-board -2 V when JP7 is in Position B.         JP17       Used with JP7 to select the power supply for AVEE.         Position B connects the AD5770R AVEE to the on-board -2 V when JP7 is i                                                                                                    |          | Position A connects the AD5770R PVDD1 to Connector P1. Ensure PVDD1 does not exceed AVDD - 0.4 V.                        |
| Position B connects the AD5770R PVDD2 to the on-board 2 V.         Position A connects the AD5770R PVDD2 to Connector P2. Ensure PVDD2 does not exceed AVDD - 0.4 V.         JP13       Selects the power supply for PVDD3.         Position B connects the AD5770R PVDD3 to the on-board 2 V.         Position A connects the AD5770R PVDD4.         Position B connects the AD5770R PVDD4 to Connector P3. Ensure PVDD3 does not exceed AVDD - 0.4 V.         JP14       Selects the power supply for PVDD4.         Position A connects the AD5770R PVDD4 to the on-board 2 V.         Position A connects the AD5770R PVDD4 to Connector P4. Ensure PVDD4 does not exceed AVDD - 0.4 V.         JP15       Selects the power supply for PVDD5.         Position B connects the AD5770R PVDD5 to Connector P5. Ensure PVDD5 does not exceed AVDD - 0.4 V.         JP15       Selects the power supply for PVDD5.         Position A connects the AD5770R PVDD5 to Connector P5. Ensure PVDD5 does not exceed AVDD - 0.4 V.         JP16       Used with JP6 to select the power supply for PVEE0.         Position B connects the AD5770R PVEE0 to the on-board -2 V when JP6 is in Position B.         JP17       Used with JP7 to select the power supply for AVEE.         Position B connects the AD5770R AVEE to the on-board -2 V when JP6 is in Position B.         JP17       Used with JP7 to select the power supply for AVEE.         Position B connects the AD5770R AVEE to Connector P8 when JP7 is in Position B.                                                                                                    | JP12     | Selects the power supply for PVDD2.                                                                                      |
| Position A connects the AD5770R PVDD2 to Connector P2. Ensure PVDD2 does not exceed AVDD - 0.4 V.JP13Selects the power supply for PVDD3.<br>Position B connects the AD5770R PVDD3 to the on-board 2 V.<br>Position A connects the AD5770R PVDD4 to Connector P3. Ensure PVDD3 does not exceed AVDD - 0.4 V.JP14Selects the power supply for PVDD4.<br>Position B connects the AD5770R PVDD4 to the on-board 2 V.<br>Position A connects the AD5770R PVDD4 to Connector P4. Ensure PVDD4 does not exceed AVDD - 0.4 V.JP15Selects the power supply for PVDD5.<br>Position B connects the AD5770R PVDD5 to the on-board 2 V.<br>Position B connects the AD5770R PVDD5 to Connector P5. Ensure PVDD5 does not exceed AVDD - 0.4 V.JP16Used with JP6 to select the power supply for PVEE0.<br>Position B connects the AD5770R PVEE0 to the on-board -2 V when JP6 is in Position B.<br>Position A connects the AD5770R PVEE0 to Connector P7 when JP6 is in Position B.<br>Position B connects the AD5770R PVEE0 to Connector P7 when JP6 is in Position B.JP17Used with JP7 to select the power supply for AVEE.<br>Position B connects the AD5770R AVEE to the on-board -2 V when JP7 is in Position B.<br>Position A connects the AD5770R AVEE to Connector P8 when JP7 is in Position B.JP18When inserted, the ADP5073 dc-to-dc inverting regulator is powered and the regulator output is set to the on-board -2 V.                                                                                                    |          | Position B connects the AD5770R PVDD2 to the on-board 2 V.                                                               |
| JP13       Selects the power supply for PVDD3.         Position B connects the AD5770R PVDD3 to the on-board 2 V.         Position A connects the AD5770R PVDD4.         Position B connects the AD5770R PVDD4 to the on-board 2 V.         Position A connects the AD5770R PVDD4 to the on-board 2 V.         Position A connects the AD5770R PVDD4 to Connector P4. Ensure PVDD4 does not exceed AVDD - 0.4 V.         JP15       Selects the power supply for PVDD5.         Position B connects the AD5770R PVDD5 to the on-board 2 V.         Position B connects the AD5770R PVDD5 to connector P5. Ensure PVDD5 does not exceed AVDD - 0.4 V.         JP16       Used with JP6 to select the power supply for PVEE0.         Position B connects the AD5770R PVEE0 to the on-board -2 V when JP6 is in Position B.         JP17       Used with JP7 to select the power supply for AVEE.         Position B connects the AD5770R AVEE to the on-board -2 V when JP6 is in Position B.         JP17       Used with JP7 to select the power supply for AVEE.         Position B connects the AD5770R AVEE to the on-board -2 V when JP7 is in Position B.         JP17       Used with JP7 to select the power supply for AVEE.         Position B connects the AD5770R AVEE to Connector P8 when JP7 is in Position B.         JP18       When inserted, the ADP5073 dc-to-dc inverting regulator is powered and the regulator output is set to the on-board -2 V.                                                                                                    |          | Position A connects the AD5770R PVDD2 to Connector P2. Ensure PVDD2 does not exceed AVDD - 0.4 V.                        |
| Position B connects the AD5770R PVDD3 to the on-board 2 V.Position A connects the AD5770R PVDD3 to Connector P3. Ensure PVDD3 does not exceed AVDD - 0.4 V.JP14Selects the power supply for PVDD4.Position B connects the AD5770R PVDD4 to the on-board 2 V.Position A connects the AD5770R PVDD4 to Connector P4. Ensure PVDD4 does not exceed AVDD - 0.4 V.JP15Selects the power supply for PVDD5.Position B connects the AD5770R PVDD5 to the on-board 2 V.Position A connects the AD5770R PVDD5 to Connector P5. Ensure PVDD5 does not exceed AVDD - 0.4 V.JP16Used with JP6 to select the power supply for PVEE0.Position B connects the AD5770R PVEE0 to the on-board -2 V when JP6 is in Position B.JP17Used with JP7 to select the power supply for AVEE.Position B connects the AD5770R AVEE to the on-board -2 V when JP6 is in Position B.JP17Used with JP7 to select the power supply for AVEE.Position B connects the AD5770R AVEE to the on-board -2 V when JP6 is in Position B.JP18When inserted, the AD5770R AVEE to Connector P8 when JP7 is in Position B.                                                                                                    | JP13     | Selects the power supply for PVDD3.                                                                                      |
| Position A connects the AD5770R PVDD3 to Connector P3. Ensure PVDD3 does not exceed AVDD - 0.4 V.JP14Selects the power supply for PVDD4.<br>Position B connects the AD5770R PVDD4 to the on-board 2 V.<br>Position A connects the AD5770R PVDD4 to Connector P4. Ensure PVDD4 does not exceed AVDD - 0.4 V.JP15Selects the power supply for PVDD5.<br>Position B connects the AD5770R PVDD5 to the on-board 2 V.<br>                                                                                                    |          | Position B connects the AD5770R PVDD3 to the on-board 2 V.                                                               |
| JP14       Selects the power supply for PVDD4.         Position B connects the AD5770R PVDD4 to the on-board 2 V.         Position A connects the AD5770R PVDD4 to Connector P4. Ensure PVDD4 does not exceed AVDD - 0.4 V.         JP15       Selects the power supply for PVDD5.         Position B connects the AD5770R PVDD5 to the on-board 2 V.         Position A connects the AD5770R PVDD5 to Connector P5. Ensure PVDD5 does not exceed AVDD - 0.4 V.         JP16       Used with JP6 to select the power supply for PVEE0.         Position B connects the AD5770R PVEE0 to the on-board -2 V when JP6 is in Position B.         Position A connects the AD5770R PVEE0 to Connector P7 when JP6 is in Position B.         JP17       Used with JP7 to select the power supply for AVEE.         Position B connects the AD5770R AVEE to the on-board -2 V when JP7 is in Position B.         JP17       Used with JP7 to select the power supply for AVEE.         Position A connects the AD5770R AVEE to Connector P8 when JP7 is in Position B.         JP18       When inserted, the ADP5073 dc-to-dc inverting regulator is powered and the regulator output is set to the on-board -2 V.                                                                                                    |          | Position A connects the AD5770R PVDD3 to Connector P3. Ensure PVDD3 does not exceed AVDD - 0.4 V.                        |
| Position B connects the AD5770R PVDD4 to the on-board 2 V.Position A connects the AD5770R PVDD4 to Connector P4. Ensure PVDD4 does not exceed AVDD - 0.4 V.JP15Selects the power supply for PVDD5.<br>Position B connects the AD5770R PVDD5 to the on-board 2 V.<br>Position A connects the AD5770R PVDD5 to Connector P5. Ensure PVDD5 does not exceed AVDD - 0.4 V.JP16Used with JP6 to select the power supply for PVEE0.<br>Position B connects the AD5770R PVEE0 to the on-board -2 V when JP6 is in Position B.<br>Position A connects the AD5770R PVEE0 to Connector P7 when JP6 is in Position B.JP17Used with JP7 to select the power supply for AVEE.<br>Position B connects the AD5770R AVEE to the on-board -2 V when JP7 is in Position B.JP18When inserted, the ADP5073 dc-to-dc inverting regulator is powered and the regulator output is set to the on-board -2 V.                                                                                                    | JP14     | Selects the power supply for PVDD4.                                                                                      |
| Position A connects the AD5770R PVDD4 to Connector P4. Ensure PVDD4 does not exceed AVDD - 0.4 V.JP15Selects the power supply for PVDD5.<br>Position B connects the AD5770R PVDD5 to the on-board 2 V.<br>Position A connects the AD5770R PVDD5 to Connector P5. Ensure PVDD5 does not exceed AVDD - 0.4 V.JP16Used with JP6 to select the power supply for PVEE0.<br>Position B connects the AD5770R PVEE0 to the on-board -2 V when JP6 is in Position B.<br>Position A connects the AD5770R PVEE0 to Connector P7 when JP6 is in Position B.JP17Used with JP7 to select the power supply for AVEE.<br>Position B connects the AD5770R AVEE to the on-board -2 V when JP7 is in Position B.JP18When inserted, the ADP5073 dc-to-dc inverting regulator is powered and the regulator output is set to the on-board -2 V.                                                                                                    |          | Position B connects the AD5770R PVDD4 to the on-board 2 V.                                                               |
| JP15       Selects the power supply for PVDD5.         Position B connects the AD5770R PVDD5 to the on-board 2 V.         Position A connects the AD5770R PVDD5 to Connector P5. Ensure PVDD5 does not exceed AVDD - 0.4 V.         JP16       Used with JP6 to select the power supply for PVEE0.         Position B connects the AD5770R PVEE0 to the on-board -2 V when JP6 is in Position B.         Position A connects the AD5770R PVEE0 to Connector P7 when JP6 is in Position B.         Position A connects the AD5770R PVEE0 to Connector P7 when JP6 is in Position B.         JP17       Used with JP7 to select the power supply for AVEE.         Position B connects the AD5770R AVEE to the on-board -2 V when JP7 is in Position B.         JP18       When inserted, the ADP5073 dc-to-dc inverting regulator is powered and the regulator output is set to the on-board -2 V.                                                                                                    |          | Position A connects the AD5770R PVDD4 to Connector P4. Ensure PVDD4 does not exceed AVDD - 0.4 V.                        |
| Position B connects the AD5770R PVDD5 to the on-board 2 V.         Position A connects the AD5770R PVDD5 to Connector P5. Ensure PVDD5 does not exceed AVDD - 0.4 V.         JP16       Used with JP6 to select the power supply for PVEE0.         Position B connects the AD5770R PVEE0 to the on-board -2 V when JP6 is in Position B.         Position A connects the AD5770R PVEE0 to Connector P7 when JP6 is in Position B.         JP17       Used with JP7 to select the power supply for AVEE.         Position B connects the AD5770R AVEE to the on-board -2 V when JP7 is in Position B.         JP17       Used with JP7 to select the power supply for AVEE.         Position A connects the AD5770R AVEE to the on-board -2 V when JP7 is in Position B.         JP18       When inserted, the ADP5073 dc-to-dc inverting regulator is powered and the regulator output is set to the on-board -2 V.                                                                                                    | JP15     | Selects the power supply for PVDD5.                                                                                      |
| Position A connects the AD5770R PVDD5 to Connector P5. Ensure PVDD5 does not exceed AVDD - 0.4 V.         JP16       Used with JP6 to select the power supply for PVEE0.         Position B connects the AD5770R PVEE0 to the on-board -2 V when JP6 is in Position B.         Position A connects the AD5770R PVEE0 to Connector P7 when JP6 is in Position B.         JP17       Used with JP7 to select the power supply for AVEE.         Position B connects the AD5770R AVEE to the on-board -2 V when JP7 is in Position B.         JP18       When inserted, the ADP5073 dc-to-dc inverting regulator is powered and the regulator output is set to the on-board -2 V.                                                                                                    |          | Position B connects the AD5770R PVDD5 to the on-board 2 V.                                                               |
| JP16 Used with JP6 to select the power supply for PVEE0.<br>Position B connects the AD5770R PVEE0 to the on-board -2 V when JP6 is in Position B.<br>Position A connects the AD5770R PVEE0 to Connector P7 when JP6 is in Position B.<br>JP17 Used with JP7 to select the power supply for AVEE.<br>Position B connects the AD5770R AVEE to the on-board -2 V when JP7 is in Position B.<br>Position A connects the AD5770R AVEE to Connector P8 when JP7 is in Position B.<br>JP18 When inserted, the ADP5073 dc-to-dc inverting regulator is powered and the regulator output is set to the on-board -2 V.                                                                                                    |          | Position A connects the AD5770R PVDD5 to Connector P5. Ensure PVDD5 does not exceed AVDD - 0.4 V.                        |
| Position B connects the AD5770R PVEE0 to the on-board -2 V when JP6 is in Position B.         Position A connects the AD5770R PVEE0 to Connector P7 when JP6 is in Position B.         JP17       Used with JP7 to select the power supply for AVEE.         Position B connects the AD5770R AVEE to the on-board -2 V when JP7 is in Position B.         Position A connects the AD5770R AVEE to Connector P8 when JP7 is in Position B.         JP18       When inserted, the ADP5073 dc-to-dc inverting regulator is powered and the regulator output is set to the on-board -2 V.                                                                                                    | JP16     | Used with JP6 to select the power supply for PVEE0.                                                                      |
| Position A connects the AD5770R PVEE0 to Connector P7 when JP6 is in Position B.         JP17       Used with JP7 to select the power supply for AVEE.         Position B connects the AD5770R AVEE to the on-board -2 V when JP7 is in Position B.         Position A connects the AD5770R AVEE to Connector P8 when JP7 is in Position B.         JP18       When inserted, the ADP5073 dc-to-dc inverting regulator is powered and the regulator output is set to the on-board -2 V.                                                                                                    |          | Position B connects the AD5770R PVEE0 to the on-board -2 V when JP6 is in Position B.                                    |
| JP17 Used with JP7 to select the power supply for AVEE.<br>Position B connects the AD5770R AVEE to the on-board -2 V when JP7 is in Position B.<br>Position A connects the AD5770R AVEE to Connector P8 when JP7 is in Position B.<br>JP18 When inserted, the ADP5073 dc-to-dc inverting regulator is powered and the regulator output is set to the on-board -2 V.                                                                                                    |          | Position A connects the AD5770R PVEE0 to Connector P7 when JP6 is in Position B.                                         |
| Position B connects the AD5770R AVEE to the on-board -2 V when JP7 is in Position B.<br>Position A connects the AD5770R AVEE to Connector P8 when JP7 is in Position B.<br>JP18 When inserted, the ADP5073 dc-to-dc inverting regulator is powered and the regulator output is set to the on-board -2 V.                                                                                                    | JP17     | Used with JP7 to select the power supply for AVEE.                                                                       |
| <ul> <li>Position A connects the AD5770R AVEE to Connector P8 when JP7 is in Position B.</li> <li>JP18 When inserted, the ADP5073 dc-to-dc inverting regulator is powered and the regulator output is set to the on-board -2 V.</li> </ul>                                                                                                    |          | Position B connects the AD5770R AVEE to the on-board -2 V when JP7 is in Position B.                                     |
| JP18 When inserted, the ADP5073 dc-to-dc inverting regulator is powered and the regulator output is set to the on-board -2 V.                                                                                                    |          | Position A connects the AD5770R AVEE to Connector P8 when JP7 is in Position B.                                          |
|                                                                                                    | JP18     | When inserted, the ADP5073 dc-to-dc inverting regulator is powered and the regulator output is set to the on-board -2 V. |

# **EVALUATION BOARD HARDWARE**

# **ON-BOARD CONNECTORS**

Table 3 describes the 13 connectors on the EVAL-AD5770RSDZ board.

#### Table 3. On-Board Connectors

| Connector | Function                                       |
|-----------|------------------------------------------------|
| P0 to P5  | Supplies PVDD0 to PVDD5 pins externally        |
| P6        | Supplies AVDD pin externally                   |
| P7        | Supplies PVEE0 pin externally                  |
| P8        | Supplies AVEE pin externally                   |
| P9        | Not inserted                                   |
| P10       | SDP board connector                            |
| P11       | Digital interface pin header connector (PMOD). |
| J1        | MUX_OUT pin connector                          |
| J2        | REF_IO pin connector                           |

# **CONNECTOR P11 PIN DESCRIPTIONS**

Figure 3 shows both a peripheral module interface (PMOD) and connections for digital lines that serve as inputs and outputs to and from the external digital controller. Refer to Table 4 for descriptions of each pin number (digital line).

| ſ | 7      | 8      | 9<br>□ | 10<br>□ | 11<br>□ | 12<br>□ |     |
|---|--------|--------|--------|---------|---------|---------|-----|
| Ĺ | □<br>1 | □<br>2 | □<br>3 | □<br>4  | □<br>5  | □<br>6  | 003 |

Figure 3. Connector P11 Pin Configuration

| Table 4. | Connector | P11 Pin | Descriptions |
|----------|-----------|---------|--------------|
|----------|-----------|---------|--------------|

| Pin No. | Mnemonic |
|---------|----------|
| 1       | CS       |
| 2       | SDI      |
| 3       | SDO      |
| 4       | SCLK     |

#### Table 4. Connector P11 Pin Descriptions (Continued)

| Pin No. | Mnemonic      |
|---------|---------------|
| 5       | GND           |
| 6       | IOVDD/VCC     |
| 7       | ALARM         |
| 8       | RESET         |
| 9       | LDAC          |
| 10      | No connection |
| 11      | GND           |
| 12      | IOVDD/VCC     |

### **ON-BOARD REFERENCE**

The EVAL-AD5770RSDZ board contains the LT6657A-1.25 (1.25 V, 0.5 ppm/°C voltage reference). Place JP9 in Position B to use the LT6657A-1.25 as the reference source for the AD5770R. When using the AD5770R on-chip voltage reference, connect JP9 to Position A (see Figure 2).

# MULTIPLEXER OUTPUT

The AD5770R diagnostic features output compliance voltages, output currents, and internal die temperature monitoring. The output compliance voltages and representative voltages of output current and internal die temperature are multiplexed on-chip and are available on the J1 connector (MUX\_OUT pin). Refer to the AD5770R data sheet for more details on the multiplexer functionality.

# PRECISION R<sub>SET</sub> RESISTOR

The AD5770R integrates an on-chip 2.5 k $\Omega$  (10 ppm/°C, 0.1%) precision resistor that defines the reference current generation. Additionally, the EVAL-AD5770RSDZ board contains an on-board ±0.2 ppm/°C precision resistor that also defines the reference current generation. Refer to the AD5770R data sheet for more details on the precision resistor.

# **EVALUATION BOARD SOFTWARE**

The AD5770R evaluation software controls and configures the AD5770R through a USB port. Take the following steps to set up the evaluation board for initial use:

- Install the AD5770R evaluation software. Download the evaluation software package from the EVAL-AD5770RSDZ product page and unzip it. Run the setup.exe from the unzipped folder and follow the instructions in the folder during the software installation process.
- After installing the AD5770R evaluation software, connect the SDP-B board to the EVAL-AD5770RSDZ board through Connector A on the SDP-B board.
- Power up the EVAL-AD5770RSDZ board as described in the Power Supplies and Link Options section. Use the supplied cable to connect the EVAL-AD5770RSDZ board, which is connected to the SDP-B board from the previous step, to the PC USB port. Wait for Windows to recognize the SDP-B board, which users are notified of through a notification in the desktop system tray.
- 4. Launch the AD5770R evaluation software by following the steps in the Software Operation section.

# SOFTWARE OPERATION

To start the software, complete the following steps:

- From the Start menu, click Analog Devices > AD5770R > AD5770R Evaluation Software. The main window of the software opens (see Figure 4), and the software recognizes the EVAL-AD5770RSDZ board. The user can identify when the software has recognized the evaluation board by seeing SDP & Evaluation in the Connection section of the pane in Figure 5.
- The software opens a window that prompts the user to select an interface (see Figure 4). Connect to the EVAL-AD5770RSDZ board by clicking SDP & Evaluation Board and then clicking Work Online. To run the software without connecting the EVAL-AD5770RSDZ board, click Sim Device and then click Work Online. This mode allows users to examine the various tabs in the GUI without communicating with a device.

|                    | A Ke | fresh  |
|--------------------|------|--------|
| & Evaluation Board | The  |        |
|                    | Ide  | entify |

Figure 4. Select Interface Window

200

| P     | AD5770R Evaluation Software            | Connection SDP & Evaluation          | <b>\$</b>                             | Exit     |
|-------|----------------------------------------|--------------------------------------|---------------------------------------|----------|
|       |                                        |                                      |                                       |          |
| KEPEI | RENCE CONFIG CHANNEL CONFIG SET OUTPUT | RANGE SET DAC CURRENT LDAC PAGE MASK | MONITOR MUX OUTPUT FILTER ALARM STATU | IS RESET |
|       |                                        |                                      |                                       |          |
| ĥ     | External 2.5V                          | 2                                    |                                       |          |
|       |                                        |                                      |                                       |          |
| F     | REFERENCE_RESISTOR_SEL Read Write      | e                                    |                                       |          |
|       | Internal Resistor                      |                                      |                                       |          |
|       |                                        |                                      |                                       |          |
|       |                                        |                                      |                                       |          |
|       |                                        |                                      |                                       |          |
|       |                                        |                                      |                                       |          |
|       |                                        |                                      |                                       |          |
|       |                                        |                                      |                                       |          |
|       |                                        |                                      |                                       |          |
|       |                                        |                                      |                                       |          |
|       |                                        |                                      |                                       |          |
|       |                                        |                                      |                                       |          |
|       |                                        |                                      |                                       |          |
|       |                                        |                                      |                                       |          |

Figure 5. AD5770R Evaluation Software Main Window

# **EVALUATION BOARD SOFTWARE**

#### MAIN WINDOW

The main window is divided into the following eleven tabs: REFER-ENCE CONFIG, CHANNEL CONFIG, SET OUTPUT RANGE, SET DAC CURRENT, LDAC, PAGE MASK, MONITOR MUX, OUTPUT FILTER, ALARM, STATUS and RESET.

**Read** and **Write** buttons are located in all tabs. The **Read** button executes a readback of the respective register, and the **Write** button writes the selected or filled in register contents.

Refer to the AD5770R data sheet for more information on all tab functions and features.

### **REFERENCE CONFIG**

The **REFERENCE CONFIG** tab allows users to select the internal or external reference voltage and the internal or external precision  $R_{SFT}$  resistor.

| REFERENCE CONFIG  | CHANNEL CONFIG | SET OUTPUT RANGE |
|-------------------|----------------|------------------|
| REFERENCE_VOL     | AGE_SEL Re     | ad Write         |
| External 2.5V     | -              |                  |
| REFERENCE_RESI    | STOR_SEL Re    | ad Write         |
| Internal Resistor | -              |                  |

#### Figure 6. REFERENCE CONFIG Tab

#### **CHANNEL CONFIG**

The **CHANNEL CONFIG** tab allows users to enable or disable each AD5770R output.

| ENCE CONFIG  | CHANNEL CONFIG | SET OUTPUT RANGE | SET DAC CURRENT | LDAC   | PAGE MASK | MONITOR MUX | OUTPUT FIL |
|--------------|----------------|------------------|-----------------|--------|-----------|-------------|------------|
|              | 0              | 4                |                 | _      |           |             |            |
| CHO_SINK_EN  | rvea           | o write          |                 | CH0_EN | 4         | Read        | Write      |
| Disable      | <u>.</u>       |                  |                 | Power  | Down      | •           |            |
| CH0_SHUTDO   | WN_B Rea       | d Write          |                 | CH1 EN | a         | Pead        | Write      |
| Output Shute | lown 🔳         |                  |                 | Power  | Down      | ·           | Witte      |
| CH1 SHUTDO   | WN 8 Rea       | d Write          |                 |        |           |             |            |
| Output Shutz | loum T         |                  |                 | CH2_EN | 4         | Read        | Write      |
| ouportinut   |                |                  |                 | Power  | Down      | •           |            |
| CH2_SHUTDO   | WN_8 Rea       | d Write          |                 | CH2 EN | a         | Pand        | Mate       |
| Output Shute | lown 💌         |                  |                 | Power  | Down      | •           | write      |
| CH3_SHUTDO   | WN_B Rea       | d Write          |                 |        |           |             |            |
| Output Shute | lown 💌         |                  |                 | CH4_EN | 4         | Read        | Write      |
|              |                |                  |                 | Power  | Down      |             |            |
| CH4_SHUTDO   | WN_B Rea       | d Write          |                 |        |           |             |            |
| Output Shute | lown 💌         |                  |                 | CH5_EN | 4         | Read        | Write      |
|              |                |                  |                 | Power  | Down      | •           |            |
| CH5_SHUTDO   | WN_8 Rea       | d Write          |                 |        |           |             |            |
| Output Shute | lown 💌         |                  |                 |        |           |             |            |

Figure 7. CHANNEL CONFIG Tab

### SET OUTPUT RANGE

The **SET OUTPUT RANGE** tab sets the output range of each channel by allowing users to select the available options from the dropdown list of each channel. Additionally, the **SET OUTPUT RANGE** tab can set the output current scaling of each channel. Refer to the AD5770R data sheet for more details on the output current scaling feature.

| REFERENCE CONFIG | CHANNEL CONFIG | SET OUTPUT RANGE | SET DAC CURRENT | LDAC | PAGE MASK | MONITOR MUX | OUTPUT FILTER |  |
|------------------|----------------|------------------|-----------------|------|-----------|-------------|---------------|--|
|------------------|----------------|------------------|-----------------|------|-----------|-------------|---------------|--|

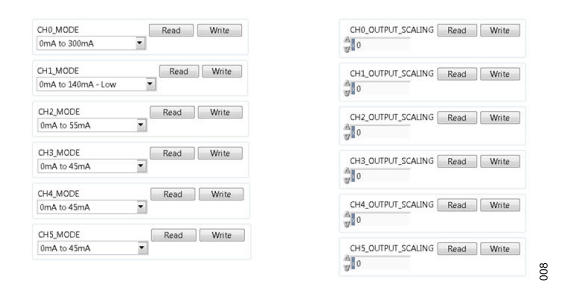

Figure 8. SET OUTPUT Range Tab

### SET DAC CURRENT

The **SET DAC CURRENT** tab allows users to set the output current of each channel by writing to the DAC registers. The **SET DAC CURRENT** tab also writes to the input registers by inputting the hex code equivalent to the 14-bit value of the target input register.

| INPUT_DATA | 0 Read V | /rite | DAC_DA | ATA0 | Read | Write |
|------------|----------|-------|--------|------|------|-------|
| 0          |          |       | 2 0 V  |      |      |       |
| INPUT_DATA | 1 Read V | /rite | DAC_D  | ATA1 | Read | Write |
| 0          |          |       | 0      |      |      |       |
| INPUT_DATA | 2 Read V | Irite | DAC_D  | ATA2 | Read | Write |
| 0          |          |       | 2 O    |      |      |       |
| INPUT_DATA | 3 Read V | /rite | DAC_D  | ATA3 | Read | Write |
| 0          |          |       | 0      |      |      |       |
| INPUT_DATA | A Read V | /rite | DAC_D  | ATA4 | Read | Write |
| 0          |          |       | 0      |      |      |       |
| INPUT_DATA | 5 Read V | /rite | DAC_D  | ATA5 | Read | Write |
|            |          |       | 0      |      |      |       |

Figure 9. SET DAC Current Tab

#### LDAC

900

The LDAC tab can issue a software LDAC command to each channel. To issue a command, users choose the Load DAC command from the dropdown box and then click Write. The LDAC tab also enables LDAC pin activity (hardware LDAC) to be ignored on any channel. Users can enable the ignore function by selecting the appropriate mask LDAC command from a dropdown box in each channel.

| RENCE CONFIG | CHANNEL CONFIG | SET OUTPUT RANGE | SET DAC CURRENT | LDAC PAGE   | E MASK | MONITOR MUX | OUTPU |
|--------------|----------------|------------------|-----------------|-------------|--------|-------------|-------|
|              |                |                  |                 |             |        |             |       |
| SW_LDAC      | _СНО           | Vrite            | HW_LC           | AC_MASK_CH0 | C 6    | Read Wr     | te    |
| No Opera     | ition 💌        |                  | No Op           | eration     | •      |             |       |
| SW_LDAC      | CH1            | Vrite            | HW_LC           | AC_MASK_CH1 |        | Read Wr     | te    |
| No Opera     | ition 💌        |                  | No Op           | eration     | •      |             |       |
| SW_LDAC      | CH2            | Vrite            | HW_LC           | AC_MASK_CH2 | -      | Read Wri    | te    |
| No Opera     | ition 💌        |                  | No Op           | eration     | •      |             |       |
| SW_LDAC      | СНЗ            | Vrite            | HW_LC           | AC_MASK_CH3 | - F    | Read Wri    | te    |
| No Opera     | ition 💌        |                  | No Op           | eration     | •      |             |       |
| SW_LDAC      | CH4            | Vrite            | HW_LC           | AC_MASK_CH4 | 6      | Read Wri    | te    |
| No Opera     | ition 💌        |                  | No Op           | eration     | •      |             |       |
| SW_LDAC      | CH5            | Vrite            | HW_LC           | AC_MASK_CH5 | 1      | Read Wri    | te    |
| No Opera     | ition 🔳        |                  | No Op           | eration     | •      |             |       |

Figure 10. LDAC Tab

# **EVALUATION BOARD SOFTWARE**

# PAGE MASK

The **PAGE MASK** tab allows users to write to any combination of DAC and input registers in a single SPI transaction.

| FFFRENCE CONFIG CHANNEL CONFIG SET OUTPUT RANGE SET DAC CURRENT LDAC                                                    | PAGE MASK MONITOR MUX | OUTPUT FILTER | R ALARM |
|----------------------------------------------------------------------------------------------------|-----------------------|---------------|---------|
| INPUT_PAGE_MASK Read Write                                                                                              | SEL_CH0               | Read          | Write   |
| dan an an an an an an an an an an an an a                                                                               | No Operation          | •             |         |
|                                                                                                    | SEL_CH1               | Read          | Write   |
| DAC-MASK Read Write                                                                                                    | No Operation          | •             |         |
|                                                                                                    | SEL_CH2               | Read          | Write   |
|                                                                                                    | No Operation          | •             |         |
|                                                                                                    | SEL_CH3               | Read          | Write   |
|                                                                                                    | No Operation          | •             |         |
|                                                                                                    | SEL_CH4               | Read          | Write   |
| age Mask Tab:<br>. Select channels to update using SEL_CH[5:0] bits                                                     | No Operation          | •             |         |
| Write to DAC_PAGE_MASK register:<br>DAC register of selected channel is updated with contents of DAC_PAGE_MASK register | SEL_CH5               | Read          | Write   |
| White to INPUT_PAGE_MASK:<br>INPUT register of selected channel is updated with contents of INPUT_PAGE_MASK register    | No Operation          | •             |         |

Figure 11. PAGE MASK Tab

## MONITOR MUX

The **MONITOR MUX** tab can configure the multiplexer on the AD5770R. Refer to the AD5770R data sheet for more details on the multiplexer functionality.

| REFER | RENCE CONFIG  | CHANNEL CONFIG | SET OUTPUT RANGE | SET DAC CURRENT | LDAC  | PAGE MASK | MONITOR MUX | (   |
|-------|---------------|----------------|------------------|-----------------|-------|-----------|-------------|-----|
|       |               |                |                  |                 |       |           |             |     |
|       | MON_FUNCTI    | ON F           | Read Write       |                 |       |           |             |     |
|       | Disable       | •              |                  |                 |       |           |             |     |
|       | MUX BUFFER    | R              | ad Write         |                 |       |           |             |     |
|       | Bypass        | •              | ,                |                 |       |           |             |     |
|       | IR EXT EN     | P              | and Write        |                 |       |           |             |     |
|       | Internal Bias | Current 💌      | with the         |                 |       |           |             |     |
|       | MONI CH       | D              | and Minista      |                 |       |           |             |     |
|       | Channel 0     | -              | witte            |                 |       |           |             |     |
|       |               |                |                  |                 |       |           |             |     |
|       |               |                |                  |                 |       |           |             |     |
|       |               |                |                  |                 |       |           |             |     |
|       |               |                |                  |                 |       |           |             |     |
|       |               |                |                  |                 |       |           |             | N   |
|       |               |                |                  |                 |       |           |             | 01: |
|       |               |                |                  |                 |       |           |             |     |
|       |               | Fig            | ure 12. MOI      | VIIOR MU)       | ( fal | b         |             |     |

# **OUTPUT FILTER**

The **OUTPUT FILTER** tab allows users to set the output filter resistor for each channel. Refer to the AD5770R data sheet for more details on the output filter.

| OUTPUT FILTER | MONITOR MUX | PAGE MASK | LDAC   | SET DAC CURRENT | SET OUTPUT RANGE | CHANNEL CONFIG | FERENCE CONFIG |
|---------------|-------------|-----------|--------|-----------------|------------------|----------------|----------------|
| 1             | Read Write  | RESISTOR3 | FILTER | OUTPUT          | Read Write       | LTER_RESISTOR0 | OUTPUT_F       |
|               |             | •         |        | 60 Ohm          |                  |                | 60 Ohm         |
| 1             | Read Write  | RESISTOR4 | FILTER | OUTPUT          | Read Write       | LTER_RESISTOR1 | OUTPUT_F       |
|               |             | •         |        | 60 Ohm          |                  |                | 60 Ohm         |
| 1             | Read Write  | RESISTORS | FILTER | OUTPUT          | Read Write       | LTER_RESISTOR2 | OUTPUT_F       |
|               |             | -         |        | 60 Ohm          |                  |                | 60 Ohm         |

Figure 13. OUTPUT FILTER Tab

### ALARM

The **ALARM** tab configures the various alarms on the AD5770R. Refer to the AD5770R data sheet for more details on the alarm function.

| ENCE CONFIG | CHANNEL CONFIG   | SET OUTPUT RANGE | SET DAC CURRENT | LDAC       | PAGE MASK       | MONITOR | MUX  | OUTPUT FILTER | ALARM |
|-------------|------------------|------------------|-----------------|------------|-----------------|---------|------|---------------|-------|
| BACKGROU    | IND_CRC_ALARM_MA | K Read W         | rite T          | EMP_WAI    | RNING_ALARM     | MASK    | Rea  | d Write       |       |
| Normal Op   | peration         | •                | 1               | Vormal O   | peration        |         |      |               |       |
| IREF_FAULT  | _ALARM_MASK      | Read             | ite 6           | ACKGRO     | UND_CRC_EN      |         | Read | Write         |       |
| Normal Op   | peration         | •                |                 | Disable B  | ackground CRC   | •       |      |               |       |
| NEGATIVE.   | CHANNEL0_ALARM_M | ASK Read W       | ite T           | HERMAL,    | SHUTDOWN_E      | N [     | Rea  | d Write       |       |
| Normal Op   | veration 💌       |                  |                 | Disable Th | hermal Shutdow  | vn - 💌  |      |               |       |
| OVER_TEM    | P_ALARM_MASK     | Read Wr          | ite             | PEN_DRA    | NIN_EN          | [       | Rea  | d Write       | 1     |
| Normal Or   | veration         | •                | 4               | LARM O     | pen Drain Disat | × sk    |      |               |       |

Figure 14. ALARM Tab

The STATUS tab is a read-only tab that allows the user to read the

### STATUS

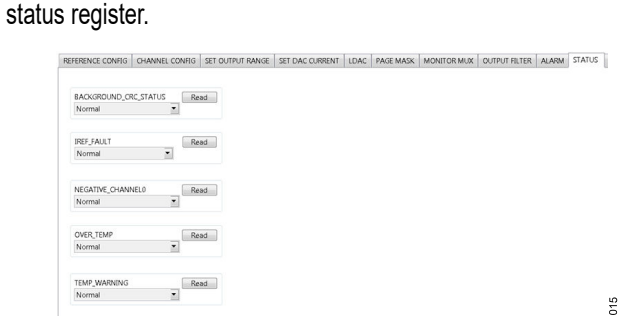

Figure 15. STATUS Tab

# RESET

The **RESET** tab can issue a software reset command to place the AD5770R into a power-on state.

| REFERENCE CONFIG      | CHANNEL CONFIG       | SET OUTPUT RANGE        | SET DAC CURRENT    | LDAC     | PAGE MASK | MONITOR MUX | OUTPUT FILTER | ALARM | STATUS | RESET |
|-----------------------|----------------------|-------------------------|--------------------|----------|-----------|-------------|---------------|-------|--------|-------|
| urt select Tritiste a | Software Reset" on t | with SW RESET hits hale | to reset the ADS77 | OP.      |           |             |               |       |        |       |
|                       |                      |                         |                    |          |           |             |               |       |        |       |
|                       |                      | SW_RESET                | r_L28              | Read     | Write     |             |               |       |        |       |
|                       |                      | Do Noth                 | ng 💌               |          |           |             |               |       |        |       |
|                       |                      | SW_RESET                | r_MSB              | Read     | Write     |             |               |       |        |       |
|                       |                      | Do Nothi                | ng 🔳               |          |           |             |               |       |        |       |
|                       |                      |                         | READ ALL RE        | SET BITS | 1         |             |               |       |        |       |

Figure 16. RESET Tab

# **READ ALL FUNCTION**

When clicked, the **READ ALL** button in the main window can read all register contents displayed in the software.

| REPERENCE VCLIDGE MIL   | Wybe  |  |  |
|-------------------------|-------|--|--|
| External 2.5V           |       |  |  |
| REFERENCE, RESETOR, SEL | Write |  |  |
| Internal Resistor       |       |  |  |
|                         |       |  |  |
|                         |       |  |  |
|                         |       |  |  |
|                         |       |  |  |
|                         |       |  |  |
|                         |       |  |  |
|                         |       |  |  |
|                         |       |  |  |

Figure 17. READ ALL Button

017

### **EVALUATION BOARD ARTWORK AND SCHEMATICS**

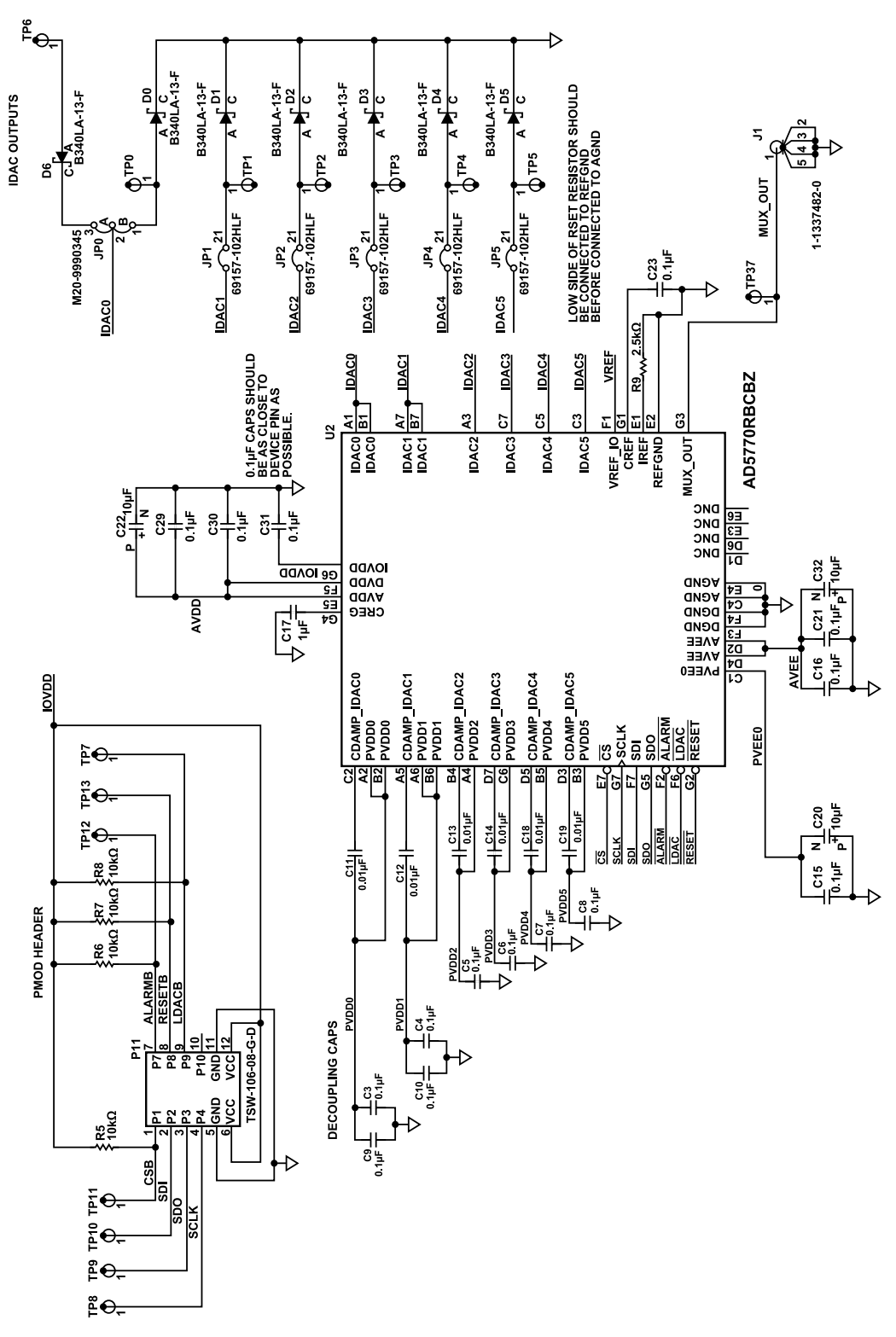

Figure 18. EVAL-AD5770RSDZ Schematics—Main Device and PMOD Connections

analog.com

810

# EVALUATION BOARD ARTWORK AND SCHEMATICS

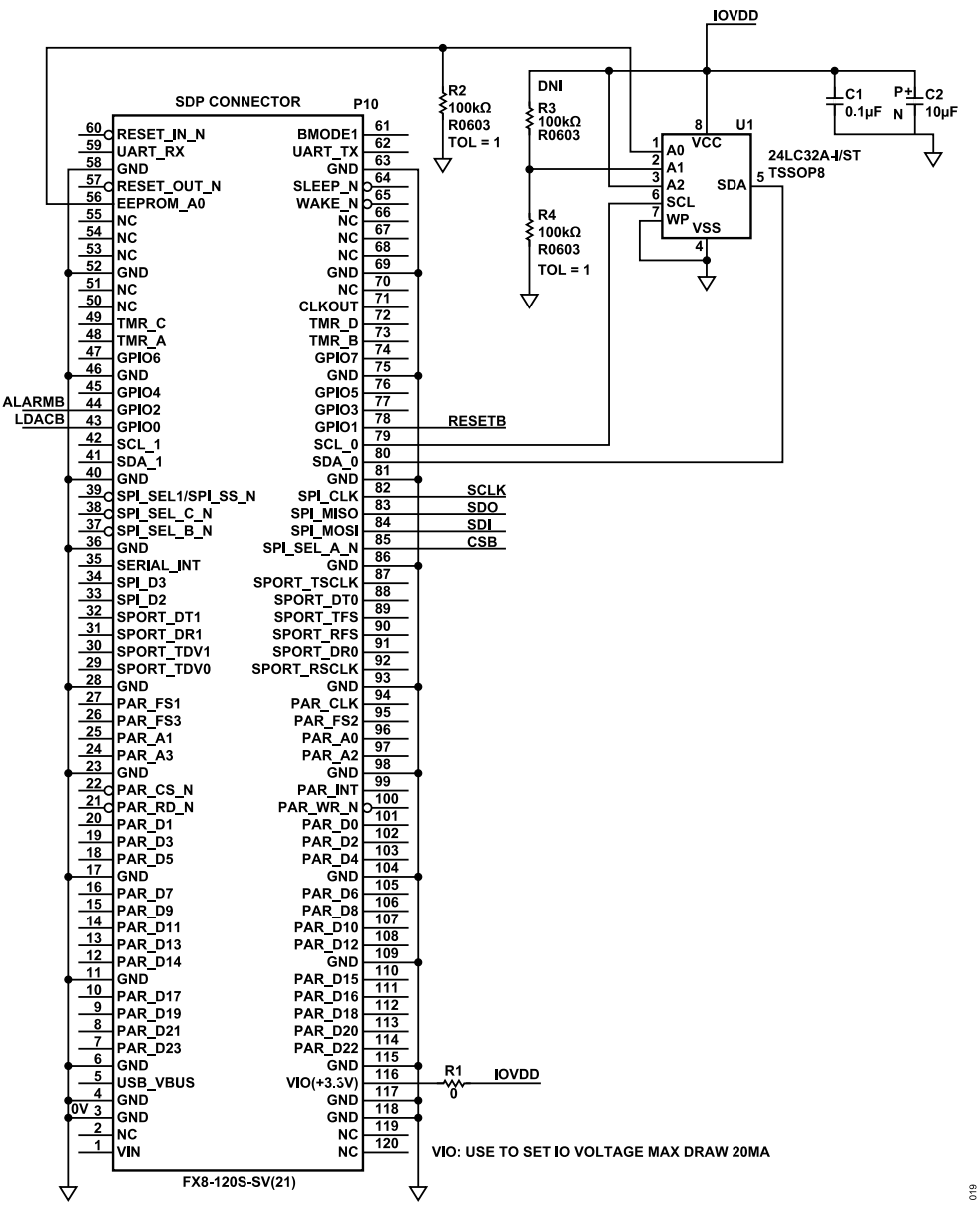

Figure 19. EVAL-AD5770RSDZ Schematic—SDP Interface Connector

## **EVALUATION BOARD ARTWORK AND SCHEMATICS**

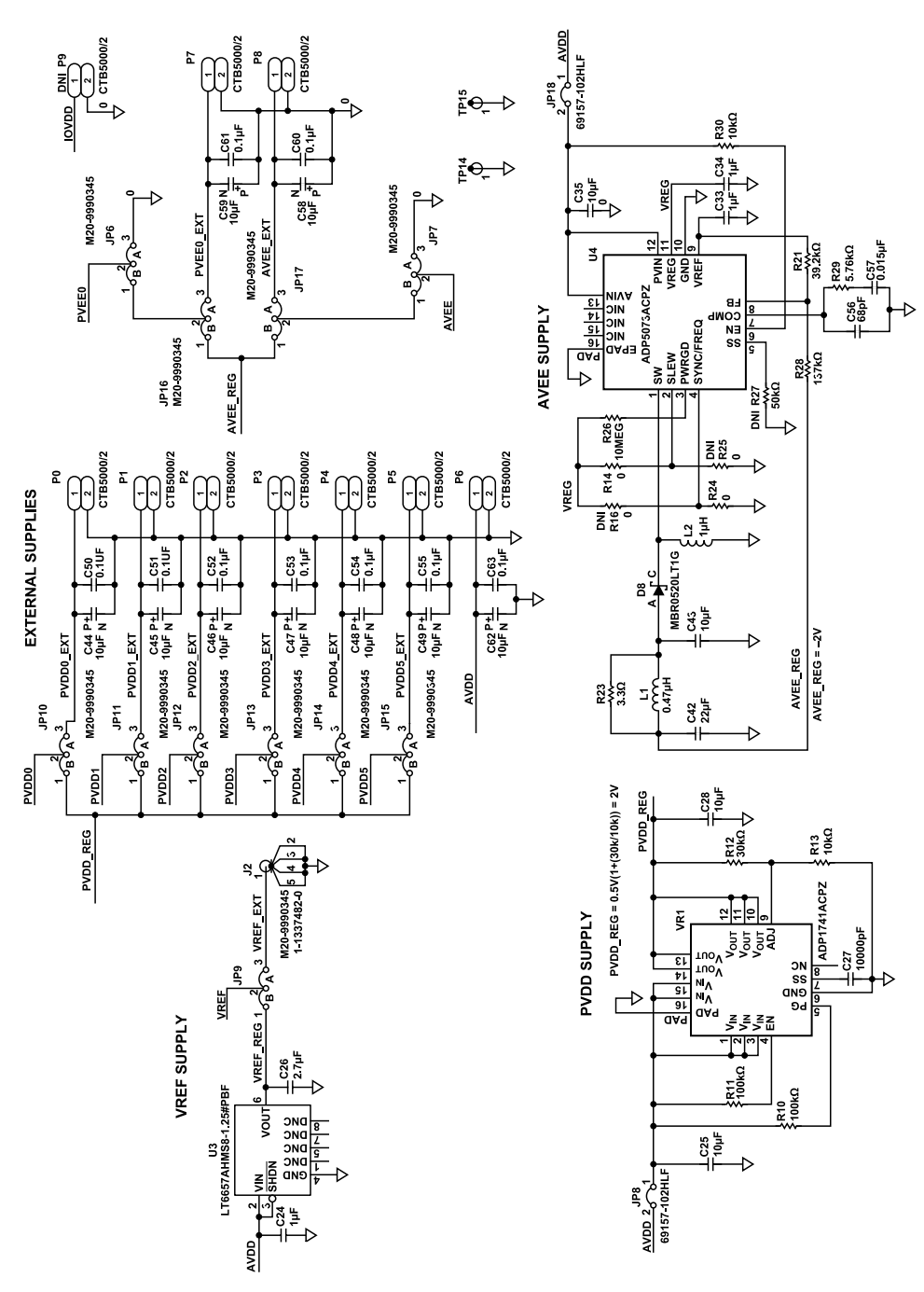

Figure 20. EVAL-AD5770RSDZ Schematic—Supplies and Power Links

# **ORDERING INFORMATION**

# **BILL OF MATERIALS**

### Table 5. Bill of Materials

| Qty | Reference Designator                         | Description                                                      | Manufacturer           | Part Number           |
|-----|----------------------------------------------|------------------------------------------------------------------|------------------------|-----------------------|
| 1   | U1                                           | 32K, I <sup>2</sup> C EEPROM                                     | Microchip Technology   | 24LC32A-I/ST          |
| 1   | U2                                           | 6-channel, 13-bit, current output DAC                            | Analog Devices, Inc.   | AD5770RBCBZ           |
| 1   | U3                                           | 1.25 V low noise, buffered reference                             | Analog Devices, Inc.   | LT6657AHMS8-1.25#PBF  |
| 1   | U4                                           | DC to dc inverting regulator                                     | Analog Devices, Inc.   | ADP5073ACPZ-R7        |
| 1   | VR1                                          | Low dropout, adjustable output Linear regulator                  | Analog Devices, Inc.   | ADP1741ACPZ-R7        |
| 9   | C1, C3 to C10                                | Ceramic capacitors, 0.1 µF, 16 V, X7R, 0402                      | Murata                 | GRM155R71C104KA88D    |
| 6   | C11 to C14, C18, C19                         | Ceramic capacitors, 10 µF, 25 V, X5R, 0402                       | AVX                    | 04023D103KAT2A        |
| 7   | C15, C16, C21, C23, C29,<br>C30, C31         | Ceramic capacitors, 0.1 µF, 16 V, X7R, 0603                      | Kemet                  | C0603C104K4RAC        |
| 4   | C17, C24, C33, C34                           | Ceramic capacitors, 1 µF, 16 V, X5R, 0603                        | Murata                 | GRM188R61C105KA93D    |
| 13  | C2, C20, C22, C32, C44 to C48, C58, C59, C62 | Tantalum capacitors, 10 µF, 10%, 16 V, 1411                      | Kemet                  | TAJB106K016RNJ        |
| 3   | C25, C28, C35                                | Ceramic capacitors, 10 µF, 16 V, X5R, 0805                       | Murata                 | GRM21BR61C106KE15L    |
| 1   | C26                                          | Ceramic capacitor, 2.7 µF, 10 V, X5R, 0805                       | Kemet                  | C0805C275K8PACTU      |
| 1   | C27                                          | Ceramic capacitor, 10 µF, 25 V, X7R, 0603                        | TDK                    | C1608X7R1E103K        |
| 1   | C42                                          | Ceramic capacitor, 22 µF, 6.3 V, X5R, 0805                       | Murata                 | GRM21BR60J226ME39L    |
| 1   | C43                                          | Ceramic capacitor, 22 µF, 6.3 V, X5R, 0805                       | Murata                 | GRM188R60J106ME47D    |
| 9   | C50 to C55, C60, C61, C63                    | Ceramic capacitors, 0.1 µF, 25 V, X7R, 0603                      | Kemet                  | C0603C104K3RACTU      |
| 1   | C56                                          | Ceramic capacitor, 68 pF, 50 V, C0G/NP0, 0402                    | Murata                 | GRM1555C1H680JA01D    |
| 1   | C57                                          | Ceramic capacitor, 15 nF, 16 V, X7R, 0402                        | Murata                 | GRM155R71C153KA01D    |
| 7   | D0 to D6,                                    | Schottky diodes, 40 V, 3 A, SMA                                  | Diodes Inc.            | B340LA-13-F           |
| 1   | D8                                           | Schottky diode, 20 V, 500 MA, SOD123                             | ON Semiconductor       | MBR0520LT1G           |
| 2   | J1, J2                                       | SMB connectors                                                   | TE Connectivity Ltd    | 1-1337482-0           |
| 12  | JP0, JP6, JP7, JP9, JP10 to JP17             | 3-pin male headers, 2.54 mm pitch                                | Harwin                 | M20-9990345           |
| 7   | JP1 to JP5, JP8, JP18                        | 2-pin male headers, 2.54 mm pitch                                | Amphenol FCI           | 69157-102HLF          |
| 1   | L1                                           | Inductor shielded power, 1.3 A, 0.1 $\Omega$ dc resistance (DCR) | Coilcraft, Inc.        | PFL1609-471MEU        |
| 1   | L2                                           | Inductor shielded power, 0.23 Ω DCR, 0.85 A                      | Coilcraft, Inc.        | PFL1609-102MEU        |
| 9   | P0 to P8                                     | Terminal blocks, 0.5 mm pitch                                    | CamdenBoss Ltd.        | CTB5000/2             |
| 1   | P10                                          | SDP connector                                                    | HRS                    | FX8-120S-SV(21)       |
| 1   | P11                                          | 12-pin male header, 2.54 mm pitch, PMOD connector                | SAMTEC                 | TSW-106-08-G-D        |
| 3   | R1, R14, R24                                 | Resistors, SMD, 0 $\Omega$ , 1%, 1/16 W, 0603, thick film        | Multicomp              | MC0603WG00000T5E-TC   |
| 2   | R10, R11                                     | Resistors, SMD, 100 k $\Omega$ , 5%, 1/10 W, 0603, thick film    | Yageo                  | RC0603JR-07100KL      |
| 1   | R12                                          | Resistor, SMD, 30 k $\Omega$ , 0.1%, 1/10 W, 0603, thin film     | Panasonic              | ERA-3AEB303V          |
| 2   | R13, R30                                     | Resistors, SMD, 10 k $\Omega$ , 1%, 1/10 W, 0603, thick film     | Panasonic              | ERJ-3EKF1002V         |
| 2   | R2, R4                                       | Resistors, SMD, 100 k $\Omega$ , 1%, 1/10 W, 0603, thick film    | Panasonic              | ERJ-3EKF1003V         |
| 1   | R21                                          | Resistor, SMD, 39.2 kΩ, 1%, 1/10 W, 0603, thick film             | Yageo                  | RC0603FR-0739K2L      |
| 1   | R23                                          | Resistor, SMD, 3.3 $\Omega$ , 1%, 1/16 W, 0603, thick film       | Multicomp              | MC 0.063W 0603 1% 3R3 |
| 1   | R26                                          | Resistor, SMD, 10 m $\Omega$ , 5%, 1/10 W, 0603, thick film      | ROHM                   | MCR03EZPJ106          |
| 1   | R28                                          | Resistor, SMD, 137 k $\Omega$ , 1%, 1/16 W, 0603, thick film     | Multicomp              | MC0063W06031137K      |
| 1   | R29                                          | Resistor, SMD, 5.76 k $\Omega$ , 1%, 1/10 W, 0402, thick film    | Panasonic              | ERJ-2RKF5761X         |
| 4   | R5 to R8                                     | Resistors, SMD, 10 k $\Omega$ , 5%, 1/16 W, 0402, thick film     | Vishay                 | CRCW040210K0JNED      |
| 1   | R9                                           | Resistor, SMD, 2.5 kΩ, 0.01%, 1/5 W, 0805, metal foil            | Vishay                 | Y16242K50000T9R       |
| 17  | TP0 to TP15, TP37                            | Test points red                                                  | Components Corporation | TP-104-01-02          |

# **ORDERING INFORMATION**

# NOTES

I<sup>2</sup>C refers to a communications protocol originally developed by Philips Semiconductors (now NXP Semiconductors).

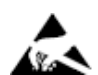

#### ESD Caution

ESD (electrostatic discharge) sensitive device. Charged devices and circuit boards can discharge without detection. Although this product features patented or proprietary protection circuitry, damage may occur on devices subjected to high energy ESD. Therefore, proper ESD precautions should be taken to avoid performance degradation or loss of functionality.

#### Legal Terms and Conditions

By using the evaluation board discussed herein (together with any tools, components documentation or support materials, the "Evaluation Board"), you are agreeing to be bound by the terms and conditions set forth below ("Agreement") unless you have purchased the Evaluation Board, in which case the Analog Devices Standard Terms and Conditions of Sale shall govern. Do not use the Evaluation Board shall signify your acceptance of the Agreement. This Agreement is and agreed to the Agreement. Your use of the Evaluation Board shall signify your acceptance of the Agreement and the your understands and agrees to the Evaluation Board FOR EVALUATION PURPOSES ONLY. Customer understands and agrees that the Evaluation Board for any other purpose. Furthermore, the license granted is expressly made subject to the following additional limitations: Customer shall not (i) rent, lease, display, sell, transfer, assign, subilcense, or distribute the Evaluation Board, and (ii) permit any Third Party includes any entity other than ADI. Customer, their employees, affiliates and in-house consultants. The Evaluation Board is NOT sold to Customer; all rights not expressly granted herein, including ownership of the Evaluation Board, are reserved by ADI. CONFIDENTIALITY. This Agreement and the Evaluation Board is NOT sold to customer; all rights not expressly granted herein, including ownership of the Evaluation Board to ADI. ADDITIONAL RESTRICTIONS. Customer may not disassemble, decompile or reverse engineer chips on the Evaluation Board. Customer shall inform ADI of any occurred damages or any modifications or alterations it makes to the Evaluation Board at time. LIMITATION OF LIABILITY. THE EVALUATION PORDENENTIS, GUARANTEES, OR WARRANTES OR REPRESENTATIONS OF ANY terms and the transfer as provided for the Rohs Directive. TERMINATION ADI may terminate this Agreement at any time upon giving written notice to Customer agrees to return to ADI the Evaluation Board to ADI. ADDITIONAL RESTRICTIONS. Customer may not disassemble, decompile or re

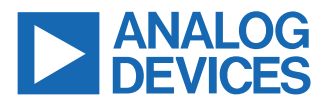

©2019-2023 Analog Devices, Inc. All rights reserved. Trademarks and registered trademarks are the property of their respective owners. One Analog Way, Wilmington, MA 01887-2356, U.S.A.